# **GARMIN**.

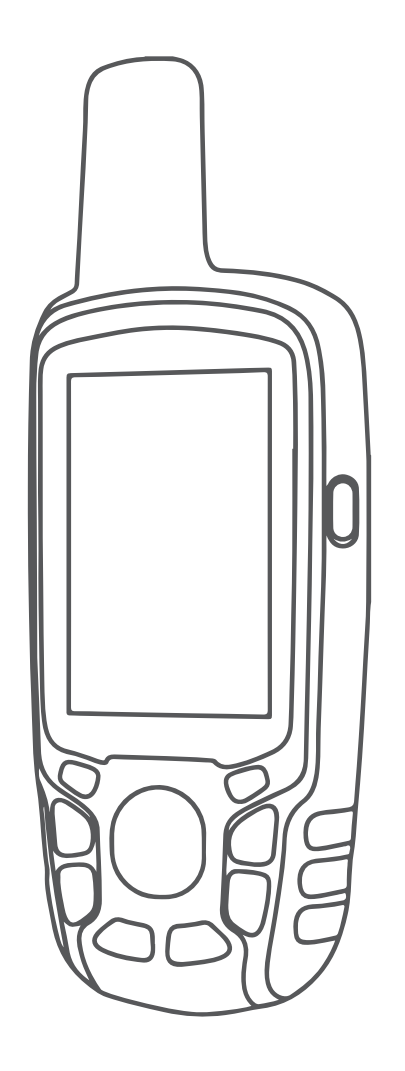

# **GPSMAP 65S**

# คู่มือการใช้งาน

© 2021 Garmin Ltd. หรือบริษัทสาขา

สงวนลิขสิทธิ์ทุกประการ ภายใต้กฎหมายลิขสิทธิ์, ห้ามคัดลอกคู่มือฉบับนี้, ทั้งหมดหรือบางส่วน, โดยไม่ได้รับความยินยอมเป็น ลายลักษณ์อักษรจาก Garmin ก่อน ทาง Garmin ขอสงวนสิทธิ์ในการเปลี่ยนแปลงหรือปรับปรุงผลิตภัณฑ์ของตนหรือทำการ เปลี่ยนแปลงเนื้อหาของคู่มือนี้โดยไม่มีข้อผูกมัดที่จะต้องแจ้งให้บุคคลหรือองค์กรใดทราบถึงการเปลี่ยนแปลงหรือการปรับปรุง ดังกล่าว ไปที่ *Garmin.co.th* สำหรับการอัปเดตล่าสุดและข้อมูลเพิ่มเติมเกี่ยวกับการใช้งานผลิตภัณฑ์นี้

Garmin, โลโก้ Garmin, ANT+, AutoLocate, City Navigator, GPSMAP และ VIRB เป็นเครื่องหมายการค้าของ Garmin Ltd. หรือบริษัทในเครือที่จดทะเบียนในประเทศสหรัฐอเมริกาและประเทศอื่น ๆ BaseCamp, chirp, Garmin Connect, Garmin Explore, Garmin Express, HomePort, และ tempe เป็นเครื่องหมายการค้าของ Garmin Ltd. หรือบริษัทในเครือ เครื่องหมายการค้าเหล่านี้ไม่อาจถูกใช้โดยไม่ได้รับการอนุญาตเป็นลายลักษณ์อักษรจาก Garmin ก่อน

เครื่องหมายคำและโลโก้ Bluetooth เป็นกรรมสิทธิ์ของ Bluetooth SIG, Inc. และการใช้ใด ๆ ของเครื่องหมายดังกล่าวโดย Garmin อยู่ภายใต้การได้รับอนุญาต Apple และ Mac เป็นเครื่องหมายการค้าของ Apple Inc., ที่จดทะเบียนในประเทศ สหรัฐอเมริกาและประเทศอื่น ๆ microSD และโลโก้ microSDHC เป็นเครื่องหมายการค้าของ SD-3C, LLC NMEA, NMEA 2000, และโลโก้ NMEA 2000 เป็นเครื่องหมายการค้าจดทะเบียนของสมาพันธ์อุปกรณ์ทางทะเลแห่งชาติ (NMEA) Windows เป็นเครื่องหมายที่จดทะเบียนของ Microsoft Corporation ที่จดทะเบียนในประเทศสหรัฐอเมริกาและประเทศอื่น ๆ เครื่องหมายการค้าและชื่อการค้าอื่น ๆ เป็นลิขสิทธิ์ของเจ้าของรายอื่น ๆ ตามลำดับ

ผลิตภัณฑ์นี้ได้ผ่านการรับรอง ANT+ ไปที่ *www.thisisant.com/directory* เพื่อดูรายชื่อผลิตภัณฑ์และแอปต่าง ๆ ที่ใช้งานร่วม กันได้

M/N: AC2401

# สารบัญ

| บทน้ำ1                                         |
|------------------------------------------------|
| ภาพรวมของอุปกรณ์ไ                              |
| ข้อมูลเกี่ยวกับแบตเตอรี่ไ                      |
| การยืดระยะเวลาการใช้งานแบตเตอรี่ 1             |
| การเปิดโหมดประหยัดแบตเตอรี่1                   |
| การจัดเก็บระยะยาว1                             |
| การติดตั้งแบตเตอรี่แบบ AA1                     |
| การติดตั้งก้อนแบตเตอรี่ NiMH1                  |
| การชาร์จก้อนแบตเตอรี่2                         |
| การเปิดอุปกรณ์2                                |
| ปุ่ม2                                          |
| การรับสัญญาณดาวเทียม2                          |
| การใช้หน้าหลัก3                                |
| การเปิดเมนูหลัก3                               |
| แผนที่3                                        |
| การเปลี่ยนทิศทางของแผนที่3                     |
| การวัดระยะทางบนแผนที่3                         |
| การตั้งค่าแผนที่3                              |
| เข็มทิศ3                                       |
| การปรับเทียบเข็มทิศ3                           |
| การใช้เข็มทิศ3                                 |
| ตัวชี้เส้นทาง3                                 |
| การนำทางด้วย Sight `N Go4                      |
| Trip Computer                                  |
| การตั้งค่า Trip Computer4                      |
| กราฟความสูง4                                   |
| การตั้งค่ากราฟความสูง4                         |
| การปรับเทียบเครืองวัดความสูงด้วยความกดอากาศ4   |
| การเรียกคืนการดังค่าหน้าให้กลับสู่ค่าเริ่มต้น4 |
| Waypoints, เส้นทาง, และการติดตาม4              |
| Waypoints4                                     |
| การสร้าง Waypoint5                             |
| การแสดง Waypoint5                              |
| การนำทางไปยังหนึ่ง Waypoint5                   |
| การแก้ไข Waypoint5                             |
| การลบ Waypoint5                                |
| เส้นทาง5                                       |
| การสร้างเส้นทาง5                               |
| การแก้ไขชื่อของเส้นทาง5                        |
| การแก้ไขเส้นทาง5                               |
| การดูเส้นทางบนแผนที่5                          |
| การลบเส้นทาง5                                  |

| การดุเส้นทางที่ใช้งานอยู่       5         การหยุดการนำทาง.       5         การต้องตาม       5         การตังต่าการติดตาม       6         การตูการติดตามปัจจุบัน.       6         การอุการติดตามปัจจุบัน.       6         การอุการติดตามม่จจุบัน.       6         การอุการติดตามส่งสุด       6         การอุการติดตามส่งสุด       6         การอุการติดตามส่งสุด       6         การอุการติดตามส่งสุด       6         การอุการติดตามส่งสุด       6         การอุการติดตามส่งสุด       6         การอุการทัดตาม       6         การอุการติดตาม       6         การอุการทัดตาม       6         การอุการทักงางการติดตามที่บันทึกไว้       6         ดารรน้าทางตามการติดตามมุ่นที่ก่าไว้       6         ดารสุการติดตาม       6         ดารสุการติดตามนุ่นที่ก่าไว้       6         ดารสุการติดตามนุ่นที่ก่าไว้       6         ดารสุการติดตามนุ่นที่งาได้       6         ดารสุการติดตามนุ่นที่งานบุนที่งาได้       7         การตั้งค่าสุการติดตามนุ่นที่งาได้       7         การสุการได้มางางไม้มุ่นที่งานบุนที่งานบุนที่งาได้       7         การตั้งค่าอาวเทียม       7         การตั้งค่าอาวเพียม      7                                                     | การนำทางตามเส้นทางที่บันทึกไว้           | 5  |
|----------------------------------------------------------------------------------------------------|------------------------------------------|----|
| การหยุดการนำทาง                                                                                                    | การดูเส้นทางที่ใช้งานอยู่                | 5  |
| การย้อนกลับเส้นทาง                                                                                                    | การหยุดการนำทาง                          | 5  |
| การติดตาม       5         การตั้งต่าการติดตาม       6         การถูการติดตามปัจจุบัน       6         การฉับที่ทึกการติดตามล่าสุด       6         การฉบการติดตามล่าสุด       6         การฉบการติดตามล่าสุด       6         การฉบการติดตาม       6         การฉบการติดตาม       6         การฉบการติดตาม       6         การฉบการติดตาม       6         การฉบการติดตาม       6         การฉบการติดตาม       6         การฉบการติดตาม       6         การฉบการติดตาม       6         การฉบการติดตาม       6         การฉบการติดตาม       6         การฉบการติดตาม       6         การน้าทางตามการติดตามมุ่มสุด       6         ดอcaches       6         การดาวน์โหลด Geocaches โดยใช้คอมพิวเตอร์       6         การท่างง่างไปยัง Geocache       6         การท่างง่างไปยัง Geocache       7         การส่งและรับข้อมุลแบบไรสาย       7         การด้างค่าสียงเดือนจุดใกล้เคียง       7         การเลือก Profile       7         การด้งค่าดาวเทียม       7         การตังห่าดาวเทียม       7         การส่งและรับข้อมุด       7         การส่งไฟนี่ไปที่ BaseCamp                                                                                                | การย้อนกลับเส้นทาง                       | 5  |
| การตั้งค่าการติดตามปัจจุบัน                                                                                                    | การติดตาม                                | 5  |
| การดูการดิดตามปัจจุบัน                                                                                                    | การตั้งค่าการดิดตาม                      | 6  |
| การบันทึกการติดดามล่าสุด       6         การลบการติดดาม       6         การลบการติดดาม       6         การฉับการติดดาม       6         การน้าทางดามการติดตามที่บันทึกไว้       6         การน้าหางตามการติดตามมี่บันทึกไว้       6         การน้าหางตามการติดตามมุ่นที่กินที่ไป       6         การทันทาที่อยู่       6         คุณสมบัติและการตั้งค่าเมนูหลัก       6         Geocaches       6         การดาวน์โหลด Geocaches โดยใช้คอมพิวเตอร์       6         การดาวน์โหลด Geocache       6         การดาวน์โหลด Geocaches       6         การการบาทางไปยัง Geocache       6         การการนำทางไปยัง Geocache       7         การส่งและรับข้อมูลแบบไร้สาย       7         การส่งและรับข้อมูลแบบไร้สาย       7         การส่งและรับข้อมูลแบบไร้สาย       7         การส่งและรับข้อมูลแบบไห้สาย       7         การส่งและรับข้อมูลแบบไห้สาย       7         การส่งเลือน Profile       7         การค่านวณขนาดของพื้นที่       7         การค่านวณที่นที่       7         การค่านวณที่นที่       7         การส่งท่าวเทียม       7         การส่งท่าวเทียม       7         การส่งท่าวเทียม       7                                                           | การดูการติดตามปัจจุบัน                   | 6  |
| การฉบการติดตามล่าสุด       6         การฉบการติดตาม       6         การนำทางตามการติดตามที่บันทึกไว้       6         การน้าทางตามการติดตามที่บันทึกไว้       6         การข้อแผนที่เพิ่มเติม       6         คณสมบัติและการตั้งค่าเมนูหลัก       6         Geocaches       6         การถาวน์โหลด Geocaches โดยใช้คอมพิวเตอร์       6         การนำทางไปยัง Geocache       6         การนำทางไปยัง Geocache       6         การนำทางไปยัง Geocache       7         การส่งและรับข้อมูลแบบไร้สาย       7         การดังค่าเสียงเดือนจุดใกล้เคียง       7         การดังค่าเสียงเดือนจุดใกล้เคียง       7         การด้งค่าเสียงเตือนจุดใกล้เคียง       7         การด้งค่าเสียงเตือนจุดใกล้เคียง       7         การคำนวณพื้นที่       7         การคำนวณพื้นที่       7         การคำนวณพื้นที่       7         การดังค่าอาวเทียม GPS       7         Garmin Adventures       7         การส่งไฟล์ไปที่ BaseCamp       7         การเริ่มการผลญภัย       7         การเริ่มการผลญภัย       8         การใบ VIRB รีโมท       8         การเนลีย Waypoint       8         การแล่งเดือนโทรศัพท์       8         ด                                                  | การบันทึกการติดตามล่าสุด                 | 6  |
| การฉบการดิดตาม       6         การน้าทางตามการดิดตามที่บันทึกไว้       6         การข้อแผนที่เพิ่มเดิม       6         การข้อแผนที่เพิ่มเดิม       6         การค้นหาที่อยู่       6         ดุณสมบัติและการตั้งค่าเมนูหลัก       6         ดอเอcaches       6         การดาวน์โหลด Geocaches โดยใช้คอมพิวเตอร์       6         การการนำทางไปยัง Geocache       6         การนำทางไปยัง Geocache       7         การส่งและรับข้อมูลแบบไร้สาย       7         การดังค่าเสียงเดือนจุดใกล้เคียง       7         การด้งค่าเสียงเดือนจุดใกล้เคียง       7         การดังค่าเสียงเดือนจุดใกล้เคียง       7         การด้งค่าเสียงเดือนจุดใกล้เคียง       7         การดังค่าวเหียม       7         การดังค่าดาวเทียม GPS       7         ดารส่งไฟล์ไปที่ BaseCamp       7         การส่งไฟล์ไปที่ BaseCamp       7         การเริ่มการผจญภัย       7         การเริ่มการผจญภัย       7         การเริ่มการผจญภัย       7         การเริ่มการผจญภัย       8         การเข้งแต่สารทุกษณ์       8         การเข้งเตือนโทรศัพท์       8         ดสารแจ้งเต็อนโทรศัพท์       8         การปรับแต่งอุปกรณ์       9 <t< td=""><td>การฉบการดิดตามล่าสุด</td><td>6</td></t<>  | การฉบการดิดตามล่าสุด                     | 6  |
| การนำทางตามการดิดตามที่บันทึกไว้       6         การชื้อแผนที่เพิ่มเดิม                                                                                                    | การฉบการดิดตาม                           | 6  |
| การชื้อแผนที่เพิ่มเดิม                                                                                                    | การนำทางตามการติดตามที่บันทึกไว้         | 6  |
| การค้นหาที่อยู่                                                                                                    | การซื้อแผนที่เพิ่มเดิม                   | 6  |
| คุณสมบัติและการตั้งค่าเมนูหลัก       6         Geocaches       6         การดาวน์โหลด Geocaches โดยใช้คอมพิวเตอร์       6         การนำทางไปยัง Geocache       6         chirp       6         การนำทางไปยัง Geocache       6         chirp       6         การนำทางไปยัง Geocache       7         การส่งและรับข้อมูลแบบไร้สาย       7         การดังค่าเสียงเดือนจุดใกล้เคียง       7         การเลือก Profile       7         การคำนวณพื้นที่       7         การคำนวณขนาดของพื้นที่       7         การคำนวณขนาดของพื้นที่       7         กรด้าดาวเทียม       7         การส่งไฟล์ไปที่ BaseCamp       7         การสร้างการผจญภัย       7         การสร้างการผจญภัย       7         การสร้างการผจญภัย       8         การใช้ VIRB รีโมท       8         การเลื่ย Waypoint       8         การแล้ม พิมุกรีการเชื่อมต่อ       8         การแล้งเดือนโทรศัพท์       8         Garmin Explore       8         การแล้งเดือนโทรส์พาท์       8         การเง่มองบับมุล       9         การเปรีบแต่งอุปกรณ์       9         การเจ้งค่าดาวเทียม       10         การตั้งค่าดาว                                                                                     | การค้นหาที่อยู่                          | 6  |
| Geocaches       6         การดาวน์โหลด Geocaches โดยใช้คอมพิวเตอร์       6         การนำทางไปยัง Geocache       6         chirp       6         การส่งและรับข้อมูลแบบไร้สาย       7         การดังค่าเสียงเตือนจุดใกล้เคียง       7         การดังค่าเสียงเตือนจุดใกล้เคียง       7         การด้งค่าเสียงเตือนจุดใกล้เคียง       7         การเลือก Profile       7         การคำนวณขนาดของพื้นที่       7         การด้านวณขนาดของพื้นที่       7         การด้งค่าดาวเทียม       7         การส่งไฟล์ไปที่ BaseCamp       7         การสร้างการผจญภัย       7         การส่งไฟล์ไปที่ BaseCamp       7         การส่งไฟล์ไปที่ BaseCamp       7         การสร้างการผจญภัย       8         การเริ่มการผจญภัย       8         การเลือน Waypoint       8         การแล่ย Waypoint       8         ดารแล่งเดือนโทรศัพท์       8         Garmin Explore       8         การเพิ่มเครื่องมือในเมนูหลัก       8         การแห่งเครื่องมือในเมนูหลัก       8         การแห่งเดือนโทรศัพท์       9         การเห็งค่าดาวเทียม       10         การตั้งค่าดาวเทียม       10         การตั้งค่าดาวเทียม <td< td=""><td>ดณสมบัติและการตั้งค่าเมนหลัก</td><td></td></td<> | ดณสมบัติและการตั้งค่าเมนหลัก             |    |
| การดาวน์โหลด Geocaches โดยใช้คอมพิวเตอร์       6         การนำทางไปยัง Geocache       6         chirp       6         การส่งและรับข้อมูลแบบไร้สาย       7         การดังค่าเสียงเดือนจุดใกล้เคียง       7         การเลือก Profile       7         การค่านวณพื้นที่       7         การค่านวณขนาดของพื้นที่       7         การดังค่าดาวเทียม       7         การตั้งค่าดาวเทียม GPS       7         ดารสร้างการผจญภัย       7         การเริ่มการผจญภัย       7         การเริ่มการผจญภัย       7         การเริ่มการผจญภัย       8         การเลือม Waypoint       8         การแจ้งเดือนโทรศัพท์       8         ดลามบัติการเชื่อมต่อ       8         การแจ้งเดือนโทรศัพท์       8         ดารแจ้งเดือนโทรศัพท์       8         การแจ้งเดือนโทรศัพท์       8         การแจ้งเดือนโทรศัพท์       8         การเจ้มองของข้อมูล       9         ท่องข้องข้อมูล       9         การตั้งค่าดาวเทียม       10         การตั้งค่ากาวเทียม       10         การตั้งค่าการแสดงผล       11                                                                                                    | Geocaches                                | 6  |
| การนำทางไปยัง Geocache       6         chirp       6         การส่งและรับข้อมูลแบบไร้สาย       7         การดังค่าเสียงเดือนจุดใกล้เคียง       7         การเลือก Profile       7         การเลือก Profile       7         การค่านวณพื้นที่       7         การค่านวณขนาดของพื้นที่       7         การค่านวณขนาดของพื้นที่       7         การค่านวณขนาดของพื้นที่       7         การค่านวณขนาดของพื้นที่       7         การค่านวณขนาดของพื้นที่       7         การค่านวณขนาดของพื้นที่       7         การค่านวณขนาดของพื้นที่       7         การค่านวณขนาดของพื้นที่       7         การค่านวณขนาดของพื้นที่       7         การค่านวณขนาดของพื้นที่       7         การค่านวณขนาดของพื้นที่       7         การค่านวณขนาดของพื้นที่       7         การค่านวณขนาดของพื้นที่       7         การค่านวณขนาดของพื้นที่       7         การส่งไฟล์ไปที่ BaseCamp       7         การส่งไฟล์ไปที่ BaseCamp       7         การส่งไฟล์ไปที่ BaseCamp       7         การเล่งไปที่ ที่ BaseCamp       7         การเล่งไปพารผางบิงการแลงของที่       8         การเล่งเป็อนบาร์ที่งท่างบองการเล่งเดือนโทรศัพท์       8                                        | การดาวน์โหลด Geocaches โดยใช้คอมพิวเตอร์ | 6  |
| chirp                                                                                                    | การนำทางไปยัง Geocache                   | 6  |
| การส่งและรับข้อมูลแบบไร้สาย       7         การตั้งค่าเสียงเดือนจุดใกล้เคียง       7         การเลือก Profile       7         การเค้านวณพื้นที่       7         การคำนวณพื้นที่       7         การคำนวณพื้นที่       7         การคำนวณขันาดของพื้นที่       7         การคำนวณขันาดของพื้นที่       7         การคำนวณขันาดของพื้นที่       7         การคำนวณขันาดของพื้นที่       7         การคำนวณขันาดของพื้นที่       7         การค้านวณขันาดของพื้นที่       7         การค้านวณขันาดของพื้นที่       7         การค้างอาวเทียม       7         การสร้างการผจญภัย       7         การสร้างการผจญภัย       7         การเริ่มการผจญภัย       8         การเริ่มการผจญภัย       8         การเล่ย Waypoint       8         การแล้งเดือนโทรศัพท์       8         ดูแสมบัติการเชื่อมต่อ       8         การแจ้งเดือนโทรศัพท์       8         ดูสารท่า Explore       8         การปรับแต่งของข้อมูล       9         การปรับแต่งของข้อมูล       9         การตั้งค่าดาวเทียม       10         การตั้งค่าดาวเทียม       10         การตั้งค่าการแสดงผล       11 <td>chirp</td> <td>6</td>                                                                   | chirp                                    | 6  |
| การตั้งค่าเสียงเตือนจุดใกล้เคียง       7         การเลือก Profile       7         การคำนวณพื้นที่       7         การคำนวณขนาดของพื้นที่       7         การคำนวณขนาดของพื้นที่       7         การคำนวณขนาดของพื้นที่       7         การคำนวณขนาดของพื้นที่       7         การคำนวณขนาดของพื้นที่       7         การคำนวณขนาดของพื้นที่       7         การคำนวณขนาดของพื้นที่       7         การคำนวณขนาดของพื้นที่       7         การคำนวณขนาดของพื้นที่       7         การคำนวณขนาดของพื้นที่       7         การคำนวณขนาดของพื้นที่       7         การคำนวณขนาดของพื้นที่       7         การคำนวณขนาดของพื้นที่       7         การสร้างการเพียม GPS       7         การสร้างการผจญภัย       7         การสร้างการผจญภัย       8         การเริ่มทารผจญภัย       8         การเฉลี่ย Waypoint       8         การแล้งเดือนโทรศัพท์       8         ดารแจ้งเดือนโทรศัพท์       8         การแจ้งเดือนโทรศัพท์       8         การแจ้งเตือนโทรศัมธ์       9         การปรับแต่งข่องข้อมูล       9         การตั้งค่าดาวเทียม       10         การตั้งค่าการแสดงผล       11                                                                          | การส่งและรับข้อมลแบบไร้สาย               | 7  |
| การเลือก Profile       7         การคำนวณพื้นที่       7         การคำนวณขนาดของพื้นที่       7         หน้าดาวเทียม       7         การตั้งค่าดาวเทียม GPS       7         Garmin Adventures       7         การส่งไฟล์ไปที่ BaseCamp       7         การสร้างการผจญภัย       7         การเริ่มการผจญภัย       7         การเริ่มการผจญภัย       7         การเริ่มการผจญภัย       7         การเริ่มการผจญภัย       8         การเริ่มการผจญภัย       8         การเริ่มการผจญภัย       8         การเริ่มการผจญภัย       8         การเริ่มการผจญภัย       8         การเริ่มการผจญภัย       8         การเงิ่มการเพอญภัย       8         การเงิ่มด้ารท่ไฟนกับอุปกรณ์ของคุณ       8         คุณสมบัติการเชื่อมต่อ       8         การแจ้งเดือนโทรศัพท์       8         Garmin Explore       8         การปรับแต่งข่องข้อมูล       9         ช่องข้อมูล       9         การตั้งค่าดาวเทียม       10         การตั้งค่าดาวเทียม       10         การตั้งค่าการแสดงผล       11                                                                                                    | การตั้งค่าเสียงเดือนจดใกล้เคียง          | 7  |
| การคำนวณพื้นที่                                                                                                    | การเลือก Profile                         | 7  |
| การคำนวณขนาดของพื้นที่                                                                                                    | การคำนวณพื้นที่                          | 7  |
| หน้าดาวเทียม       7         การตั้งค่าดาวเทียม GPS       7         Garmin Adventures       7         การส่งไฟล์ไปที่ BaseCamp       7         การสร้างการผจญภัย       7         การสร้างการผจญภัย       8         การเริ่มการผจญภัย       8         การเริ่มการผจญภัย       8         การเริ่มการผจญภัย       8         การเลิ่ย VIRB รีโมท       8         การเฉลี่ย Waypoint       8         การเฉลี่ย Waypoint       8         การจับคู่สมาร์ทโฟนกับอุปกรณ์ของคุณ       8         คุณสมบัติการเชื่อมต่อ       8         การแจ้งเดือนโทรศัพท์       8         Garmin Explore       8         การปรับแต่งอุปกรณ์       9         การปรับแต่งอุปกรณ์       9         การตั้งค่าดาวเทียม       10         การตั้งค่าดาวเทียม       10         การตั้งค่าการแสดงผล       11                                                                                                    | การคำนวณขนาดของพื้นที่                   | 7  |
| การตั้งค่าดาวเทียม GPS                                                                                                    | หน้าดาวเทียม                             | 7  |
| Garmin Adventures       7         การส่งไฟล์ไปที่ BaseCamp       7         การส่งไฟล์ไปที่ BaseCamp       7         การสร้างการผจญภัย       7         การเริ่มการผจญภัย       8         การเริ่มการผจญภัย       8         การใช้ VIRB รีโมท       8         การเฉลี่ย Waypoint       8         การเฉลี่ย Waypoint       8         การเฉลี่ย Waypoint       8         การเฉลี่ย Waypoint       8         การเฉลี่ย Waypoint       8         การเฉลี่ย Waypoint       8         การเฉลี่ย Waypoint       8         การเจ้มที่การเชื่อมต่อ       8         การแจ้งเดือนโทรศัพท์       8         Garmin Explore       8         การปรับแต่งของมือในเมนูหลัก       8         การปรับแต่งข่องข้อมูล       9         การตั้งค่าระบบ       10         การตั้งค่าดาวเทียม       10         การตั้งค่าการแสดงผล       11                                                                                                    | การตั้งค่าดาวเทียม GPS                   | 7  |
| การส่งไฟล์ไปที่ BaseCamp                                                                                                    | Garmin Adventures                        | 7  |
| การสร้างการผจญภัย       7         การเริ่มการผจญภัย       8         การใช้ VIRB รีโมท       8         การเฉลี่ย Waypoint       8         การเฉลี่ย Waypoint       8         การจับคู่สมาร์ทโฟนกับอุปกรณ์ของคุณ       8         คุณสมบัติการเชื่อมต่อ       8         การแจ้งเดือนโทรศัพท์       8         Garmin Explore       8         การเพิ่มเครื่องมือในเมนูหลัก       8         การปรับแต่งอุปกรณ์       9         การปรับแต่งข่องข้อมูล       9         การตั้งค่าระบบ       10         การตั้งค่าดาวเทียม       10         การตั้งค่ากรแสดงผล       11                                                                                                    | การส่งไฟล์ไปที่ BaseCamp                 | 7  |
| การเริ่มการผจญภัย                                                                                                    | ้การสร้างการผจญภัย                       | 7  |
| การใช้ VIRB รีโมท <sup>์</sup>                                                                                                    | การเริ่มการผจญภั๊ย                       | 8  |
| การเฉลี่ย Waypoint                                                                                                    | การใช้ VIRB รีโมท <sup>์</sup>           | 8  |
| การจับคู่สมาร์ทโฟนกับอุปกรณ์ของคุณ                                                                                                    | การเฉลี่ย Waypoint                       | 8  |
| คุณสมบัติการเชื่อมต่อ       8         การแจ้งเดือนโทรศัพท์.       8         Garmin Explore.       8         การเพิ่มเครื่องมือในเมนูหลัก       8         การปรับแต่งอุปกรณ์       9         การปรับแต่งข่องข้อมูล       9         ช่องข้อมูล       9         การตั้งค่าระบบ       10         การตั้งค่าดาวเทียม       10         การตั้งค่าทีเรียลอินเตอร์เฟส       11         การตั้งค่าการแสดงผล       11                                                                                                    | การจับคู่สมาร์ทโฟนกับอุปกรณ์ของคุณ       | 8  |
| การแจ้งเดือนโทรศัพท์                                                                                                    | คุณส <sup>ั</sup> มบัติการเชื่อมต่อ      | 8  |
| Garmin Explore                                                                                                    | การแจ้งเดือนโทรศัพท์                     | 8  |
| การเพิ่มเครื่องมือในเมนูหลัก                                                                                                    | Garmin Explore                           | 8  |
| <b>การปรับแต่งอุปกรณ์</b>                                                                                                    | การเพิ่มเครื่องมือในเมนูหลัก             | 8  |
| การปรับแต่งช่องข้อมูล                                                                                                    | การปรับแต่งอปกรณ์                        | 9  |
| ช่องข้อมูล                                                                                                    | การปรับแต่งช่องข้อมูล                    | 9  |
| การตั้งค่าระ <sup>ั</sup> บบ10<br>การตั้งค่าดาวเทียม10<br>การตั้งค่าซีเรียลอินเตอร์เฟส11<br>การตั้งค่ากรแสดงผล11                                                                                                    | ช่องข้อมูล้                              | 9  |
| การตั้งค่าดาวเทียม10<br>การตั้งค่าซีเรียลอินเตอร์เฟส11<br>การตั้งค่าการแสดงผล11                                                                                                    | การตั้งค่าระบบ                           | 10 |
| การตั้งค่าซีเรียลอินเตอร์เฟส11<br>การตั้งค่าการแสดงผล                                                                                                    | การตั้งค่าดาวเทียม                       | 10 |
| การตั้งค่าการแสดงผล                                                                                                    | การตั้งค่าซีเรียลอินเตอร์เฟส             | 11 |
|                                                                                                    | การดั้งค่าการแสดงผล                      | 11 |

| การตั้งค่า Bluetooth11                                  |
|---------------------------------------------------------|
| การปรับความสว่างของ Backlight11                         |
| การตั้งค่าโทนเสียงอุปกรณ์11                             |
| การตั้งค่าทางทะเล11                                     |
| การตั้งค่า Marine Alarms11                              |
| การรีเซ็ตข้อมูล11                                       |
| การเปลี่ยนลำดับหน้า11                                   |
| การเพิ่มหน้า12                                          |
| การฉบหนึ่งหน้า12                                        |
| การปรับแต่งเมนูหลัก12                                   |
| การเปลี่ยนหน่วยวัด12                                    |
| การตั้งค่าเวลา12                                        |
| การตั้งค่ารูปแบบตำแหน่ง12                               |
| การตั้งค่าเครื่องวัดความสูง12                           |
| การตั้งค่าเส้นทาง12                                     |
| Profiles12                                              |
| การสร้าง Profile ที่กำหนดเอง13                          |
| การแก้ไขชื่อ Profile13                                  |
| การลบ Profile13                                         |
| ข้อมลอปกรณ์13                                           |
|                                                         |
| การตั้งค่า Garmin Express 13                            |
| การลงทะเบียนอุปกรณ์ของคุณ 13                            |
| การดกภระเบียบและข้อมูลการปฏิบัติตามของ E-label          |
| การติด Carabiner คลิป                                   |
| การถอดคลิปหนีบ Carabiner 13                             |
| การติดตั้งสายรัดข้อมือ 13                               |
| การดแลอปกรณ์                                            |
| การทำความสะอาดอปกรณ์                                    |
| การจัดการข้อมูล 14                                      |
| ประเภทของไฟล์ 14                                        |
|                                                         |
| การเชื่อมต่ออปกรณ์กับคอมพิวเตอร์ของคณ                   |
| การถ่ายโอนไฟล์ไปยังอุปกรณ์ของคณ                         |
| การลมไฟล์                                               |
| การถอดสาย USB 15                                        |
| ข้อมูลจำเพาะ                                            |
| 220/19/20 15                                            |
| สา เพาหาร สา                                            |
| พ เอตรมมิตุรอย Gainini                                  |
| า เรายา Daokiight                                       |
| ципакказый ю 1                                          |
| เตาเµต                                                  |
| ากรงบซูกบรบผรบยง ANT + บยงซุเผ                          |
| บอคห∾หายสาเมากนาเวลกผู้เอื่อนเวเหยยาท ษเก⊥่⊥ แก่อักแวเห |

| Garmin ของคุณ                         | 15 |
|---------------------------------------|----|
| การแก้ไขปัญหา                         |    |
| การรีสตาร์ทอุปกรณ์                    | 16 |
| การดูข้อมูลอุปกรณ์                    |    |
| การกลับไปใช้การดั้งค่าเริ่มต้นทั้งหมด | 16 |

# บทนำ

#### 

ด*ูคำแนะนำข้อมูลเกี่ยวกับผลิตภัณฑ์และความปลอดภัย*ได้ใน กล่องผลิตภัณฑ์เพื่อศึกษาคำเดือนและข้อมูลสำคัญอื่นๆ ของ ผลิตภัณฑ์

#### ภาพรวมของอุปกรณ์

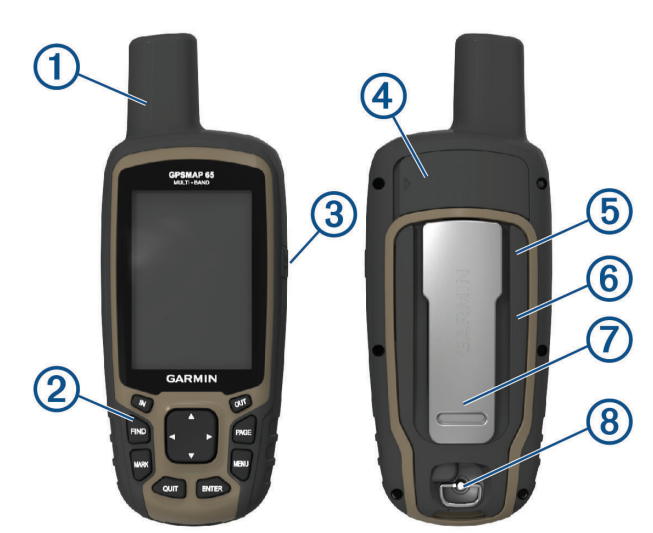

| 1                | เสาอากาศ GNSS                          |
|------------------|----------------------------------------|
| 2                | ปุ่ม                                   |
| <u>3</u><br>ර    | ปุ่มเปิดปิด                            |
| 4                | พอร์ต mini-USB (ใด้ฝาปิดกันสภาพอากาศ)  |
| 5                | ช่องเสียบการ์ด microSD® (ใต้แบตเตอรี่) |
| 6                | ช่องใส่แบตเตอรี่                       |
| $\overline{(7)}$ | สันที่ยึด                              |
| 8                | ฝาปิดแบตเดอรื่แบบ D-ring               |

# ข้อมูลเกี่ยวกับแบตเตอรี่

#### 

ระดับอุณหภูมิสำหรับอุปกรณ์อาจเกินช่วงที่ใช้งานได้ของ แบตเตอรี่บางประเภท แบตเตอรี่อัลคาไลน์สามารถแตกร้าว ได้ที่อุณหภูมิสูง

#### ข้อสังเกต

แบตเตอรี่อัลคาไลน์จะสูญเสียประจุจำนวนมากขณะที่อุณหภูมิ ลดลง ใช้แบตเตอรี่ลิเธียมเมื่อใช้งานอุปกรณ์ในสภาวะที่เย็น จัด

# การยืดระยะเวลาการใช้งานแบตเตอรี่

คุณสามารถทำได้หลายวิธีเพื่อยืดระยะเวลาการใช้งานของ แบดเตอรี่

- ลดความสว่าง backlight (การปรับความสว่างของ Backlight, หน้า 11)
- ลดเวลาพักหน้าจอ backlight (*การตั้งค่าการแสดงผล,*

หน้า 11)

- ใช้โหมดประหยัดพลังงานแบตเตอรี่ (การเปิดโหมด ประหยัดแบตเตอรี่, หน้า 1)
- ลดความเร็วการวาดแผนที่ (*การตั้งค่าแผนที่, หน้า 3*)
- ปิดเทคโนโลยี Bluetooth® (การตั้งค่า Bluetooth, หน้า 11)
- ปิดการทำงานระบบดาวเทียมเพิ่มเติม (*การตั้งค่าดาวเทียม*, หน้า 10)

#### การเปิดโหมดประหยัดแบตเตอรี่

คุณสามารถใช้โหมดประหยัดพลังงานแบตเตอรี่เพื่อยืดอายุ การใช้งานแบตเตอรี่

จากปุ่ม app drawer เลือก <mark>ติดตั้ง > แสดงผล > โหมด</mark> ประหยัดพลังงาน > เปิดใช้งาน

ในโหมดประหยัดพลังงานแบตเตอรี่ หน้าจอปิดการทำงานเมื่อ พักหน้าจอ backlight คุณสามารถเลือก 🖰 เพื่อเปิดหน้าจอ

#### การจัดเก็บระยะยาว

เมื่อคุณไม่ได้วางแผนเพื่อใช้อุปกรณ์เป็นเวลาหลายเดือน ให้ ถอดแบตเตอรี่ออก ข้อมูลที่ถูกเก็บไว้ไม่หายไปเมื่อแบตเตอรี่ ถูกถอดออก

# การติดตั้งแบตเตอรี่แบบ AA

แทนการใช้ก้อนแบตเตอรี่ NiMH ที่เป็นอุปกรณ์เสริม (*การติด ตั้งก้อนแบตเตอรี่ NiMH, หน้า 1*), คุณสามารถใช้แบตเตอรี่อัล คาไลน์, NiMH, หรือลิเธียมสองก้อนแทนได้ ซึ่งมีประโยชน์ เมื่อคุณอยู่บนเทรลและไม่สามารถชาร์จก้อนแบตเตอรี่ NiMH ได้ โปรดใช้แบตเตอรี่ชนิด NiMH หรือชนิดลิเทียมเพื่อ ประสิทธิภาพดีที่สุด

- **1** บิด D-ring ทวนเข็มนาฬิกาและดึงขึ้นเพื่อถอดฝาครอบ
- 2 ใส่แบตเตอรี่ AA สองก้อน สังเกตขั้วให้ถูกต้อง

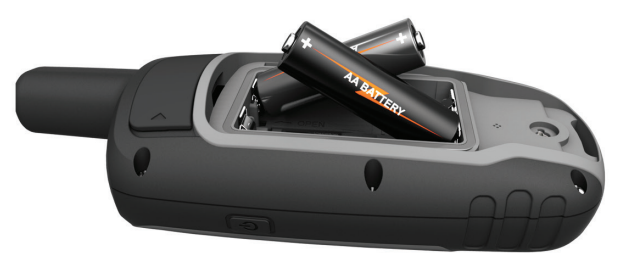

- 3 ปิดฝาครอบแบตเตอรี่และบิด D-ring ตามเข็มนาพึกา กดค้าง ⇔
- 4 เลือก ตั้งค่า > ระบบ > ประเภทแบตเตอรี่
- 5 เลือก Alkaline, Lithium, แบตอัดไฟ NiMH, หรือ Precharge NiMH

# การติดตั้งก้อนแบตเตอรี่ NiMH

อุปกรณ์นี้ทำงานโดยใช้ชุดแบตเตอรี่ NiMH (หากมี) หรือ แบตเตอรี่ AA สองก้อน (*การดิดตั้งแบตเตอรี่แบบ AA, หน้า 1*)

- 1 บิด D-ring ทวนเข็มนาพึกาและดึงขึ้นเพื่อถอดฝาครอบ
- 2 หาดำแหน่งก้อนแบตเตอรี่①

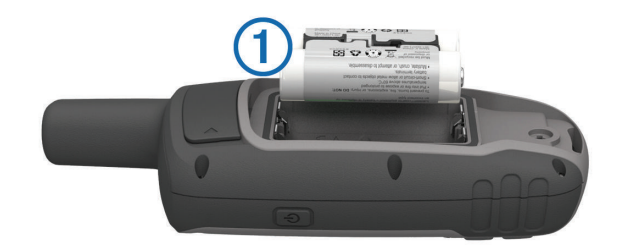

- 3 ใส่ตัวก้อนแบตเตอรี่ โดยสังเกตขั้วให้ถูก
- 4 ค่อย ๆ กดก้อนแบตเตอรี่ให้เข้าที่
- 5 ปิดฝาครอบแบตเตอรี่และบิด D-ring ตามเข็มนาพึกา

#### การชาร์จก้อนแบตเตอรี่

#### ข้อสังเกต

เพื่อป้องกันการสึกหรอ ให้เช็ดพอร์ต USB ฝาครอบกันอากาศ และพื้นที่โดยรอบให้แห้งสนิทก่อนการชาร์จหรือการเชื่อมด่อ กับคอมพิวเตอร์

อย่าใช้อุปกรณ์ชาร์จแบตเตอรี่ที่ไม่ได้มาจาก Garmin การ ชาร์จแบตเตอรี่ด้วยอุปกรณ์ที่ไม่ได้มาจาก Garmin สามารถ ทำให้อุปกรณ์เสียหายและทำให้การรับประกันเป็นโมฆะ

้จำเป็นต้องถอดที่ยึดซึ่งเป็นอุปกรณ์เสริมออกก่อน ก่อนทำการ ต่อสาย USB ไปยังอุปกรณ์ของคุณ

หมายเหตุ: อุปกรณ์จะไม่ทำการชาร์จ เมื่ออยู่นอกช่วงอุณหภูมิ ที่รองรับ (*ข้อมูลจำเพาะ, หน้า 15*)

คุณสามารถชาร์จแบตเตอรี่โดยการใช้ปลั๊กผนังมาตรฐานหรือ พอร์ต USB บนคอมพิวเตอร์ของคุณ

1 ดึงฝาปิดกันสภาพอากาศ 🕕 จากพอร์ต mini-USB 2

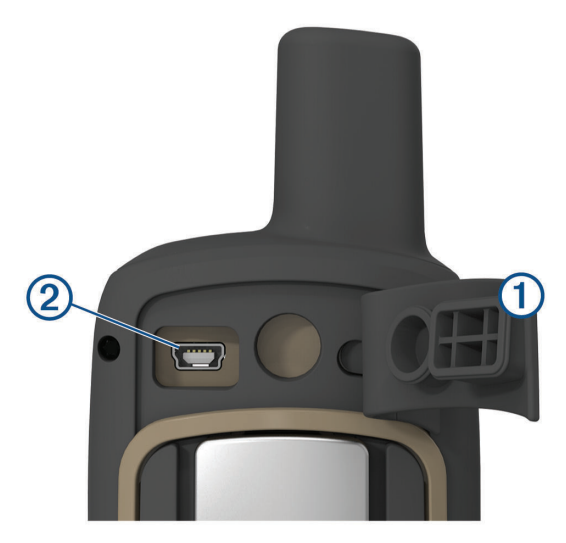

- 2 เสียบปลายขนาดเล็กของสาย USB เข้ากับพอร์ต mini-USB
- 3 เสียบปลาย USB ของสายเข้าไปใน AC อะแดปเตอร์หรือ พอร์ต USB ของคอมพิวเตอร์
- 4 หากต้องการ เสียบ AC อะแดปเตอร์เข้ากับปลั๊กผนัง มาตรฐาน

เมื่อคุณเชื่อมต่ออุปกรณ์เข้ากับแหล่งจ่ายไฟ อุปกรณ์จะ เปิดขึ้นมา

5 ชาร์จแบตเตอรี่เสร็จสมบูรณ์

# การเปิดอุปกรณ์

กดค้าง 🖰

#### ปุ่ม

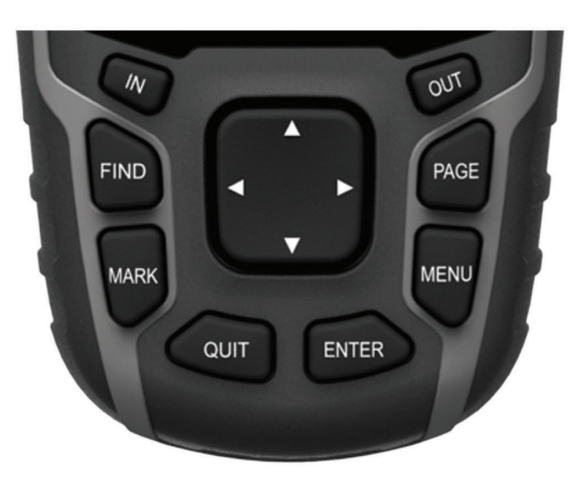

|       | เลือกเพื่อเปิดเมนูค้นหา                                                                                                    |  |
|-------|----------------------------------------------------------------------------------------------------|--|
| FIND  | กดค้างเพื่อทำเครื่องหมายตำแหน่งปัจจุบันของคุณ<br>เป็นตำแหน่งคนตกเรือ (MOB) และเริ่มต้นการนำ<br>ทางอัตโนมัติหลังจากนั้น                                        |  |
| MARK  | เลือกเพื่อบันทึกตำแหน่งปัจจุบันของคุณเป็นหนึ่ง<br>waypoint                                                                                                    |  |
| QUIT  | เลือกเพื่อยกเลิกหรือกลับไปยังเมนูหรือหน้าก่อน<br>หน้า เลือกเพื่อเลื่อนดูหน้าหลักต่าง ๆ                                                                        |  |
|       | เลือกเพื่อเลือกตัวเลือกและรับทราบข้อความต่าง ๆ<br>เลือกเพื่อควบคุมการบันทึกกิจกรรมปัจจุบัน (จาก<br>หน้าแผนที่, เข็มทิศ, มาตรวัดความสูง, และ Trip<br>Computer) |  |
| ENTER | เลือกเพื่อเปิดเมนูตัวเลือกสำหรับหน้าที่เปิดอยู่ใน<br>ปัจจุบัน                                                                                                 |  |
| MENU  | กดเลือกสองครั้งเพื่อเปิดเมนูหลัก (จากหน้าใด<br>ก็ตาม)                                                                                                    |  |
| PAGE  | เลือกเพื่อเลื่อนผ่านหน้าหลักต่าง ๆ                                                                                                    |  |
|       | เลือก <b>▲</b> , <b>▼</b> , <b>≺</b> , หรือ ► เพื่อเลือกเมนูตัวเลือกต่าง ๆ<br>และย้ายตำแหน่งของแผนที่                                                         |  |
| IN    | เลือกเพื่อซูมเข้าบนแผนที่                                                                                                    |  |
| OUT   | เลือกเพื่อซูมออกบนแผนที่                                                                                                    |  |

# การรับสัญญาณดาวเทียม

อาจใช้เวลาประมาณ 30 ถึง 60 วินาทีเพื่อรับสัญญาณ ดาวเทียม

- ไปที่พื้นที่เปิดหรือพื้นที่นอกอาคารเพื่อรับสัญญาณ ดาวเทียม
- 2 หากจำเป็น เปิดอุปกรณ์ขึ้นมา
- 3 รอในขณะที่อุปกรณ์ค้นหาดาวเทียมอยู่ เครื่องหมายคำถามกะพริบในขณะที่อุปกรณ์กำหนด ดำแหน่งของคุณ
- 4 เลือก 🖰 เพื่อเปิดหน้าสถานะ

∎<mark>∎เ[]</mark> แสดงความแรงของสัญญาณดาวเทียม เมื่อแถบเต็มแล้ว อุปกรณ์จะได้รับสัญญาณดาวเทียม

# การใช้หน้าหลัก

ข้อมูลที่จำเป็นในการทำงานของอุปกรณ์นี้พบได้ในหน้าเมนู หลัก, หน้าแผนที่, หน้าเข็มทิศ, หน้า trip computer, และหน้า วาดความสูง

เลือก PAGE เพื่อเลือกเปิดใช้งานหน้าหลัก

# การเปิดเมนูหลัก

เมนูหลักช่วยให้คุณเข้าใช้เครื่องมือและหน้าจอการตั้งค่าต่าง ๆ สำหรับ Waypoints กิจกรรม เส้นทางต่าง ๆ และอื่น ๆ ได้ (*การเพิ่มเครื่องมือในเมนูหลัก, หน้า 8*)

จากหน้าใด ๆ กดเลือก MENU สองครั้ง

#### แผนที่

▲ แสดงตำแหน่งของคุณบนแผนที่ ในระหว่างที่คุณเดินทาง ▲ จะเคลื่อนที่และแสดงเส้นทางของคุณ ชื่อ waypoint และ สัญลักษณ์ต่าง ๆ อาจปรากฏบนแผนที่ขึ้นอยู่กับระดับการชูม คุณสามารถซูมไปยังแผนที่เพื่อดูรายละเอียดเพิ่มเติม เมื่อคุณ กำลังนำทางไปยังหนึ่งจุดหมาย เส้นทางไปยังจุดหมายของ คุณจะถูกทำเครื่องหมายด้วยเส้นที่เป็นสืบนแผนที่

#### การเปลี่ยนทิศทางของแผนที่

- 1 จากแผนที่ เลือก MENU
- 2 เลือก ตั้งค่าแผนที่ > วิธีการหันแผนที่
- 3 เลือกตัวเลือก:
  - เลือก หันตามทิศเหนือ เพื่อแสดงทิศเหนือที่ด้านบน ของหน้า
  - เลือก หันตามทิศที่มุ่งหน้า เพื่อแสดงทิศทางของการ เดินทางปัจจุบันของคุณที่ด้านบนของหน้า
  - เลือก โหมดยานพาหนะ(3 มิติ) เพื่อแสดงมุมมองของ รถยนต์พร้อมทิศของการเดินทางที่ด้านบน

#### การวัดระยะทางบนแผนที่

คุณสามารถวัดระยะทางระหว่างสองตำแหน่งได้

- 1 จากแผนที่ เลือกตำแหน่ง
- 2 เลือก MENU > วัดระยะทาง
- 3 เลื่อนหมุดไปยังอีกหนึ่งตำแหน่งบนแผนที่

# การตั้งค่าแผนที่

#### เลือก **ตั้งค่า > แผนท**ี่

- ทิศทางการหันของแผนที่: ปรับการแสดงทิศทางแผนที่บน หน้าจอ การหันตามทิศเหนือจะแสดงทิศเหนือที่ด้านบน ของหน้าจอ หันไปตามทิศที่มุ่งหน้าแสดงมุมมองจากด้าน บนลงมาพร้อมทิศทางของการเดินทางของคุณในปัจจุบัน ไปยังด้านบนของหน้าจอ และโหมดยานพาหนะ(3 มิติ) แสดงมุมมองรถยนต์แบบสามมิติพร้อมทิศทางของการเดิน ทางที่ด้านบน
- **จำนวนช่องข้อมูล:** ปรับแต่งช่องข้อมูลและแผงควบคุมของ แผนที่, เข็มทิศ, การวาดความสูง, และ trip computer
- **ตั้งค่าแผนที่ล่วงหน้า:** ช่วยให้คุณสามารถเปิดการตั้งค่า แผนที่ล่วงหน้าได้ (*การตั้งค่าแผนที่ล่วงหน้า, หน้า 3*)
- ข้อมูลเกี่ยวกับแผนที่: เปิดหรือปิดการใช้งานแผนที่ที่ถูก โหลดบนอุปกรณ์ในปัจจุบัน

# การตั้งค่าแผนที่ล่วงหน้า

เลือก **ตั้งค่า > แผนที่ > ตั้งค่าแผนที่ขั้นสูง** 

**ชูมเข้าออกอัตโนมัติ:** เลือกระดับการซูมที่เหมาะสมสำหรับ

การใช้งานที่ดีที่สุดบนแผนที่ของคุณโดยอัดโนมัติ เมื่อ ปิดโหมดการซูมอัตโนมัติ คุณจะต้องซูมเข้าหรือออกด้วย ดนเอง

- ระดับการชูม: ปรับระดับการชูมบนแผนที่ปรากฏ รายการ แผนที่จะไม่ปรากฏขึ้นเมื่อระดับการชูมแผนที่สูงกว่าระดับ ที่ถูกเลือกไว้
- ข้อความนำทาง: ปรับแต่งตามต้องการเมื่อใดที่ข้อความนำ ทางปรากฏบนแผนที่
- ขนาดตัวอักษร: เลือกขนาดดัวอักษรสำหรับรายการแผนที่
- รายละเอียดของแผนที่: เลือกปริมาณรายละเอียดที่ถูกแสดง บนแผนที่ การแสดงรายละเอียดมากขึ้นอาจทำให้แผนที่ วาดใหม่ได้ช้าลง
- **การใช้แสงเงาบอกระดับความสูง (Shaded Relief):** แสดง รายละเอียดความไม่เสมอกันของระดับพื้นดินบนแผนที่ (หากมี) หรือปิดการใช้งานการแสดงแสงเงา

#### เข็มทิศ

เมื่อกำลังนำทาง ▲ ชี้ไปยังจุดหมายปลายทางของคุณ โดยไม่ คำนึงถึงทิศทางที่คุณกำลังเคลื่อนที่ เมื่อ ▲ ชี้ไปยังส่วนบนของ เข็มทิศอิเล็กทรอนิกส์แสดงถึงคุณกำลังเดินทางโดยตรงไปยัง จุดหมายปลายทางของคุณ ถ้า ▲ ชี้ไปในทิศทางอื่น ๆ ให้หัน จนกว่าชี้ไปที่ส่วนบนของเข็มทิศ

#### การปรับเทียบเข็มทิศ

ก่อนที่คุณสามารถปรับเทียบเข็มทิศอิเล็กทรอนิกส์ได้ คุณต้อง อยู่กลางแจ้งและออกห่างจากวัตถุที่มีผลด่อสนามแม่เหล็ก เช่นรถยนต์, อาคาร, หรือสายไฟเหนือศีรษะ

อุปกรณ์มีเข็มทิศอิเล็กทรอนิกส์แบบ 3 แกน คุณควรปรับเทียบ เข็มทิศหลังจากเคลื่อนที่เป็นระยะทางไกล, ประสบกับการ เปลี่ยนแปลงอุณหภูมิ, หรือการเปลี่ยนแบตเตอรี่

- 1 จากเข็มทิศ เลือก MENU
- 2 เลือก **ปรับเทียบเข็มทิศ > เริ่มต้น**
- 3 ทำตามคำแนะนำบนหน้าจอ

#### การใช้เข็มทิศ

คุณสามารถใช้เข็มทิศเพื่อนำทางในเส้นทางที่ใช้งานอยู่ได้

- 1 เลือก **PAGE**
- 2 ถืออุปกรณ์ให้อยู่ในแนวนอน
- 3 ตาม 🛦 ไปยังจุดหมายปลายทางของคุณ

# ตัวชี้เส้นทาง

ตัวชี้เส้นทางมีประโยชน์มากที่สุดเมื่อคุณกำลังนำทางบนน้ำ หรือที่ซึ่งไม่มีสิ่งกีดขวางสำคัญ ๆ ในทางผ่านของคุณ นอกจาก นี้ยังสามารถช่วยคุณให้หลีกเลี่ยงอันตรายใกล้เส้นทาง เช่น สันดอนหรือหินที่จมอยู่ใต้น้ำ

เพื่อเปิดใช้งานตัวชี้เส้นทาง จากเข็มทิศ เลือก MENU > ตั้งค่า ทิศทางที่มุ่งหน้า > ไปที่ Line/Pointer > Course / CDI

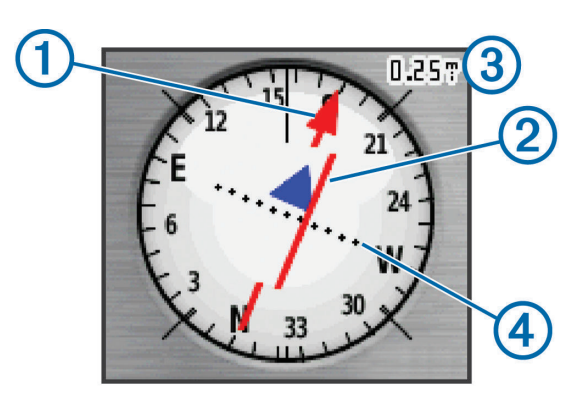

ด้วขี้เส้นทาง ① แสดงความสัมพันธ์ของคุณกับเส้นของเส้น ทางที่นำไปสู่จุดหมายปลายทาง course deviation indicator (CDI) ② ให้การแสดงของการเบี่ยงเบน (ขวาหรือซ้าย) จาก เส้นทาง เส้นแบ่ง ③ อ้างถึงระยะห่างระหว่างจุด ④ บน course deviation indicator ซึ่งบอกคุณว่าคุณออกห่างจากเส้นทาง ไกลเท่าใด

# การนำทางด้วย Sight `N Go

คุณสามารถชี้อุปกรณ์ไปที่วัดถุในระยะไกล, ล็อคทิศทาง, และ นำทางไปยังวัดถุนั้นได้

- 1 เลือก Sight `N Go
- 2 ชื้อุปกรณ์ไปที่วัตถุ
- 3 เลือก **ล็อคทิศทาง > ตั้งค่าเส้นทาง**
- 4 นำทางโดยใช้เข็มทิศ

# การตั้งค่าทิศที่มุ่งหน้าไป

คุณสามารถปรับแต่งการตั้งค่าเข็มทิศได้

#### เลือก **ตั้งค่า > ทิศที่มุ่งหน้า**

- **แสดงผล:** ตั้งประเภทของทิศที่มุ่งไปตามที่ถูกแสดงบนเข็ม ทิศ
- การอ้างอิงทิศเหนือ: ตั้งค่าอ้างอิงทิศเหนือที่ใช้บนเข็มทิศ
- Go To Line / Pointer: ตั้งพฤดิกรรมของตัวชี้ที่ปรากฏบน แผนที่ แบริ่งชี้ไปที่ทิศทางของจุดหมายปลายทางของคุณ Course แสดงความสัมพันธ์ของคุณกับเส้นของเส้นทางที่ นำไปสู่จุดหมายปลายทาง
- เข็มทิศ: สลับจากเข็มทิศอิเล็กทรอนิกส์ไปเป็นเข็มทิศ GPS โดยอัดโนมัติเมื่อคุณกำลังเดินทางด้วยอัตราความเร็วที่สูง ขึ้นในช่วงเวลาหนึ่ง

# **ตั้งค่าเข็มทิศ:** ดู *การปรับเทียบเข็มทิศ, หน้า* 3

# **Trip Computer**

Trip computer แสดงความเร็วปัจจุบัน, ความเร็วเฉลี่ย, เครื่อง มือวัดระยะทางที่ผ่าน, และสถิติที่มีประโยชน์อื่น ๆ ของคุณ คุณ สามารถปรับแต่งเลย์เอาท์ของ trip computer, แดชบอร์ด, และช่องข้อมูลต่าง ๆ ได้

# การตั้งค่า Trip Computer

#### จาก trip computer เลือก **MENU**

- ร**ีเซ็ด:** รีเซ็ดค่าทั้งหมดของ trip computer ให้เป็นศูนย์ เพื่อ ข้อมูลที่ถูกต้อง ให้รีเซ็ตข้อมูลการเดินทางก่อนเริ่มการเดิน ทาง
- **ขนาดดัวเลข:** เปลี่ยนขนาดดัวเลขที่แสดงบนหน้า trip computer

เปลี่ยนช่องข้อมูล: ปรับแต่งช่องข้อมูล trip computer

- **เปลี่ยนแดชบอร์ด:** เปลี่ยนธีมและข้อมูลที่แสดงบนแดชบอร์ด หมายเหตุ: การตั้งค่าที่ถูกปรับแต่งเองของคุณถูกจำไว้ โดยแดชบอร์ด การตั้งค่าของคุณไม่หายไปเมื่อคุณเปลี่ยน profiles (*Profiles, หน้า 12*)
- **ใช้ค่าเริ่มต้น:** เรียกคืนค่าใน trip computer ให้กลับสู่การค่า เริ่มต้นจากโรงงาน

# กราฟความสูง

กราฟความสูงแสดงระดับความสูงผ่านระยะทางที่ได้เดินทาง ผ่านเป็นค่าเริ่มต้น คุณสามารถปรับแต่งการตั้งค่ากราฟความสูง (*การตั้งค่ากราฟความสูง, หน้า 4*) คุณสามารถเลือกจุดใด ๆ บน กราฟเพื่อดูรายละเอียดเกี่ยวกับจุดนั้น

#### การตั้งค่ากราฟความสูง

จากกราฟความสูง เลือก MENU

- **เปลี่ยนรูปแบบกราฟ:** ตั้งประเภทของข้อมูลที่แสดงบนกราฟ ความสูง
- **ความสูง/เวลา:** บันทึกการเปลี่ยนระดับความสูงผ่านหนึ่งช่วง เวลา
- **ความสูง/ระยะทาง:** บันทึกการเปลี่ยนระดับความสูงผ่านช่วง ระยะทาง
- Barometric Pressure: บันทึกการเปลี่ยนแปลงของความ กดดันของบรรยากาศผ่านช่วงเวลา
- Ambient Pressure: บันทึกการเปลี่ยนแปลงของความกดดัน โดยรอบผ่านช่วงเวลา
- **ปรับระดับการชูม:** ปรับระดับการชูมที่แสดงบนหน้ากราฟ ความสูง
- เปลี่ยนช่องข้อมูล: ปรับแต่งช่องข้อมูลกราฟความสูง
- **รีเซ็ต:** รีเซ็ตข้อมูลกราฟความสูง รวมถึงข้อมูล waypoint, การ ดิดดาม, และการเดินทาง
- **ตั้งค่าเครื่องวัดความสูง:** ดู การปรับเทียบเครื่องวัดความสูง ด้วยความกดอากาศ, หน้า 4
- **กลับสู่การใช้ค่า Default:** เรียกคืนค่ากราฟความสูงให้กลับสู่ การตั้งค่าเริ่มต้นจากโรงงาน

# การปรับเทียบเครื่องวัดความสูงด้วยความกดอากาศ

คุณสามารถปรับเทียบเครื่องวัดความสูงด้วยความกดอากาศได้ ด้วยตนเอง หากคุณทราบระดับความสูงที่ถูกต้องหรือความกด อากาศที่ถูกต้อง

- 1 ไปยังตำแหน่งที่ทราบระดับความสูงหรือความกดอากาศ
- 2 เลือก PAGE > กราฟความสูง > MENU > ตั้งค่าเครื่อง วัดความสูง
- 3 ทำตามคำแนะนำบนหน้าจอ

# การเรียกคืนการตั้งค่าหน้าให้กลับสู่ค่าเริ่มตัน

- 1 เปิดหน้าที่คุณต้องการเรียกคืนการตั้งค่า
- 2 เลือก MENU > ใช้ ค่าเริ่มต้น

# Waypoints, เส้นทาง, และการติดตาม

# Waypoints

waypoints คือตำแหน่งที่คุณบันทึกและจัดเก็บไว้ในอุปกรณ์ waypoints สามารถทำเครื่องหมายได้ว่าคุณอยู่ที่ใด, คุณกำลัง ไปที่ใด, หรือคุณเคยไปที่ใด คุณสามารถเพิ่มรายละเอียดเกี่ยว กับตำแหน่ง เช่น ชื่อ, ระดับความสูง, และความลึกได้

คุณสามารถเพิ่มไฟล์ .gpx ที่มี waypoints ด้วยการถ่ายโอน ไฟล์ไปยังโฟลเดอร์ GPX (*การถ่ายโอนไฟล์ไปยังอุปกรณ์ของ คุณ, หน้า 14*)

#### การสร้าง Waypoint

คุณสามารถบันทึกตำแหน่งปัจจุบันของคุณเป็น waypoint

- **1** เลือก **MARK**
- 2 หากต้องการ เลือกช่องเพื่อทำการเปลี่ยนให้กับ waypoint
- 3 เลือก **เสร็จ**

#### การแสดง Waypoint

คุณสามารถสร้างตำแหน่งใหม่โดยการแสดงระยะทางและแบ ริ่งจากตำแหน่งที่กำหนดไว้ไปยังตำแหน่งใหม่ได้

- 1 เลือก **จัดการ Waypoint**
- **2** เลือก waypoint
- 3 เลือก MENU > Project Waypoint
- 4 ป้อนค่าแบริ่ง และเลือก เสร็จ
- 5 เลือกหน่วยการวัด
- 6 ป้อนระยะทาง และเลือก เสร็จ
- 7 เลือก <mark>บันทึก</mark>

# การนำทางไปยังหนึ่ง Waypoint

- 1 เลือก คันหา > Waypoints
- **2** เลือก waypoint
- 3 เลือก นำทาง

สำหรับค่าตั้งตัน เส้นทางของคุณที่ปรากฏบน waypoint จะเป็นเส้นตรงมีสีสันบนแผนที่

#### การแก้ไข Waypoint

- 1 เลือก **จัดการ Waypoint**
- 2 เลือก waypoint
- 3 เลือกรายการเพื่อแก้ไข เช่น ชื่อ
- 4 ป้อนข้อมูลใหม่ และเลือก **เสร็จ**

#### การลบ Waypoint

- 1 เลือก **จัดการ Waypoint**
- 2 เลือก waypoint
- 3 เลือก MENU > **ล**บ

# เส้นทาง

เส้นทางคือลำดับของ waypoint หรือตำแหน่งต่าง ๆ ที่นำคุณ ไปยังจุดหมายปลายทางสุดท้ายของคุณ

#### การสร้างเส้นทาง

- เลือก วางแผนเส้นทาง > สร้างเส้นทาง (Route) > เลือกจุดแวะแรก
- 2 เลือกหมวดหมู่
- 3 เลือกจุดแรกในเส้นทาง
- **4** เลือก **ใช้**
- 5 เลือก เลือกจุดแวะต่อไป เพื่อเพิ่มจุดเพิ่มเติมไปยังเส้น ทาง
- 6 เลือก QUIT เพื่อบันทึกเส้นทาง

# การแก้ไขชื่อของเส้นทาง

- 1 เลือก วางแผนเส้นทาง
- 2 เลือกเส้นทาง
- 3 เลือก **เปลี่ยนชื่อ**
- 4 ป้อนชื่อใหม่

#### การแก้ไขเส้นทาง

- 1 เลือก วางแผนเส้นทาง
- 2 เลือกเส้นทาง
- 3 เลือก แก้ไขเส้นทาง
- 4 เลือกหนึ่งจุด
- 5 เลือกตัวเลือก:
  - เพื่อดูจุดบนแผนที่ เลือก พิจารณาข้อมูล
  - เพื่อเปลี่ยนลำดับของจุดต่าง ๆ บนเส้นทาง เลือก เลือน ขึ้น หรือ เลือนลง
  - เพื่อแทรกจุดเพิ่มบนเส้นทาง เลือก เพิ่ม
     จุดที่เพิ่มถูกแทรกก่อนจุดที่คุณกำลังแก้ไขอยู่
- เพื่อลบจุดออกจากเส้นทาง เลือก ลบ
- 6 เลือก QUIT เพื่อบันทึกเส้นทาง

#### การดูเส้นทางบนแผนที่

- 1 เลือก วางแผนเส้นทาง
- 2 เลือกเส้นทาง
- 3 เลือก **ดูแผนท**ี่

#### การลบเส้นทาง

- 1 เลือก วางแผนเส้นทาง
- 2 เลือกเส้นทาง
- 3 เลือก **ลบเส้นทาง (Route)**

# การนำทางตามเส้นทางที่บันทึกไว้

- 1 เลือก FIND > เส้นทาง
- 2 เลือกเส้นทาง
- 3 เลือก นำทาง

#### การดูเส้นทางที่ใช้งานอยู่

- 1 ขณะกำลังนำทางหนึ่งเส้นทาง เลือก **เส้นทางที่ใช้งาน**
- 2 เลือกจุดในเส้นทางเพื่อดูรายละเอียดเพิ่มเติม

#### การหยุดการนำทาง

เลือก FIND > หยุดนำทาง

#### การย้อนกลับเส้นทาง

คุณสามารถสลับจุดเริ่มต้นและสิ้นสุดของเส้นทางของคุณเพื่อ นำทางย้อนเส้นทางกลับได้

- 1 เลือก วางแผนเส้นทาง
- 2 เลือกเส้นทาง
- 3 เลือก ย้อนเส้นทางกลับ

#### การติดตาม

การติดตามคือการบันทึกของทางผ่านของคุณ การบันทึกการ ติดตามประกอบด้วยข้อมูลเกี่ยวกับจุดต่าง ๆ ไปตามทางผ่านที่ ถูกบันทึกไว้ รวมไปถึงเวลา, สถานที่, และระดับความสูงสำหรับ แต่ละจุด

# การตั้งค่าการติดตาม

#### เลือก **ตั้งค่า > การติดตาม**

**การบันทึกการติดตาม:** การเปิดหรือปิดการบันทึก การ ติดตาม

**วิธีการบันทึก:** ตั้งหนึ่งวิธีการบันทึก การติดตาม อัตโนมัติ บันทึก การติดตาม ตามอัตราตัวแปรเพื่อสร้างการแสดง การติดตาม ที่ดีที่สุดของคุณ

**ความถี่ในการบันทึก:** ตั้งค่าอัตราการบันทึก การดิดตาม สำหรับ การบันทึกจุดต่าง ๆ ดัวยความถี่ที่มากขึ้นสร้าง การ ดิดตาม ที่มีรายละเอียดมากขึ้น, แต่ทำให้ พื้นที่จัดเก็บใน การบันทึกการดิดตาม เด็มเร็วขึ้น

**ล้างการติดตามล่าสุด:** ล้างบันทึกการติดตามครั้งล่าสุด

**การตั้งค่าขั้นสูง > จัดเก็บอัตโนมัติ:** กำหนดวิธีการเก็บโดย อัตโนมัติเพื่อจัดระเบียบ การดิดดาม ของคุณ การดิดตาม ถูกบันทึกและลบโดยอัตโนมัติ

**การตั้งค่าขั้นสูง > สี:** เปลี่ยนสีของเส้น การติดตาม บนแผนที่

# การดูการติดตามปัจจุบัน

- 1 เลือก **จัดการการติดตาม > การติดตามล่าสุด**
- 2 เลือกตัวเลือก:
  - เพื่อแสดงการติดตามล่าสุดบนแผนที่ เลือก ดูแผนที่
  - เพื่อแสดงผังระดับความสู่งของการติดตามล่าสุด เลือก ผังความสูง

#### การบันทึกการติดตามล่าสุด

- 1 เลือก จัดการการติดตาม > การติดตามล่าสุด
- 2 เลือกตัวเลือก:
  - เลือก จัดเก็บการติดตาม เพื่อบันทึกการติดตาม ทั้งหมด
  - เลือก จัดเก็บบางส่วน และเลือกหนึ่งส่วน

#### การลบการติดตามล่าสุด

เลือก **จัดการ การติดตาม > การติดตามล่าสุด > ลบ** การติดตามล่าสุด

#### การลบการติดตาม

- 1 เลือก จัดการการติดตาม
- 2 เลือกการติดตาม
- **3** เลือก **ลบ**

# การนำทางตามการติดตามที่บันทึกไว้

- 1 เลือก **คันหา > การติดตาม**
- 2 เลือกการติดตามที่ถูกบันทึกไว้
- 3 เลือก นำทาง

# การซื้อแผนที่เพิ่มเติม

- 1 ไปที่หน้าผลิตภัณฑ์ของอุปกรณ์ของคุณที่ Garmin.co.th
- 2 คลิกที่แถบ แผนที่
- 3 ทำตามคำแนะนำบนหน้าจอ

#### การค้นหาที่อยู่

คุณสามารถใช้แผนที่ Thailand City Navigator® ที่ต้องชื้อ แยกต่างหากเพื่อค้นหาที่อยู่ได้

- ่ 1 เลือก **ค้นหา > ที่อย**ู่
- 2 เลือกประเทศหรือจังหวัด หากจำเป็น
- 3 ป้อนชื่อจังหวัดหรือรหัสไปรษณีย์

หมายเหตุ: ในขณะนี้แผนที่ประเทศไทยยังค้นหาด้วยรหัส ไปรษณีย์ไม่ได้

- **4** เลือกเมือง
- 5 ใส่เลขที่บ้าน
- 6 ใส่ชื่อถนน

# คุณสมบัติและการตั้งค่าเมนูหลัก

# Geocaches

Geocaching คือกิจกรรมการล่าสมบัติที่ผู้เล่นซ่อนหรือค้นหา cache ที่ถูกซ่อนอยู่โดยการใช้เบาะแสต่าง ๆ และค่าพิกัด GPS

# การดาวน์โหลด Geocaches โดยใช้คอมพิวเตอร์

คุณสามารถดาวน์โหลด geocaches ด้วยตนเองลงในอุปกรณ์ ของคุณโดยใช้คอมพิวเตอร์ (*การถ่ายโอนไฟล์ไปยังอุปกรณ์ ของคุณ, หน้า 14*) คุณสามารถวางไฟล์ geocaches ลงในไฟล์ GPX และอิมพอร์ตเข้าไปยังโฟลเดอร์ GPX บนอุปกรณ์ สำหรับ สมาชิกระดับพรีเมี่ยมของ *geocaching.com* คุณสามารถใช้ คุณสมบัติ "pocket query" เพื่อโหลด geocaches ลงใน อุปกรณ์ของคุณเป็นไฟล์ GPX

- เชื่อมต่ออุปกรณ์เข้ากับคอมพิวเตอร์ของคุณโดยใช้สาย USB
- 2 ไปที่ Garmin.com/geocache
- 3 หากจำเป็น สร้างบัญชี
- 4 ลงชื่อเข้าใช้งาน
- 5 ทำตามคำแนะนำที่ *geocaching.com* เพื่อหาและ ดาวน์โหลด geocaches ไปยังอุปกรณ์ของคุณ

#### การนำทางไปยัง Geocache

- 1 เลือก Geocaches
- **2** เลือก geocache
- 3 เลือก นำทาง

#### การบันทึกความพยายาม

หลังจากที่คุณพยายามค้นหา geocache คุณสามารถบันทึก ผลลัพธ์ของคุณ คุณสามารถตรวจสอบบาง geocaches ได้ที่ *Geocaching.com* 

- 1 เลือก Geocaches > Log Attempt
- 2 เลือก พบ, ไม่พบข้อมูล, ต้องการการช่อมแชม, หรือ ไม่สามารถ
- 3 เลือกตัวเลือก:
  - เพื่อหยุดการบันทึก เลือก เสร็จ
  - เพื่อเริ่มการนำทางไปยัง geocache ที่อยู่ใกล้คุณมาก ที่สุด เลือก คันหาตำแหน่งที่ใกล้ถัดไป
  - เพื่อป้อนความคิดเห็นเกี่ยวกับการหา cache หรือเกี่ยว กับตัว cache เอง เลือก เพิ่มการอธิบาย, ป้อนความ คิดเห็น และเลือก เสร็จ

หากคุณลงชื่อเข้าใช้ใน *Geocaching.com* บันทึกจะอัปโหลด ไปยังบัญชี *Geocaching.com* โดยอัตโนมัติ

#### chirp

chirp เป็นอุปกรณ์เสริมขนาดเล็กที่ถูกโปรแกรมและทิ้งให้อยู่ ใน geocache คุณสามารถใช้อุปกรณ์ของคุณค้นหา chirp ใน geocache ได้ สำหรับข้อมูลเพิ่มเดิมเกี่ยวกับ chirp ดูคู่มือผู้ใช้ งานของ chirp ได้ที่ *Garmin.co.th* 

#### การเปิดใช้งานการค้นหา chirp

- 1 เลือก **ตั้งค่า** > Geocaches
- 2 เลือก ตั้งค่า chirp > การคันหา chirp > เปิดใช้งาน

#### การส่งและรับข้อมูลแบบไร้สาย

ก่อนที่คุณสามารถแชร์ข้อมูลแบบไร้สาย, คุณต้องอยู่ภายใน ระยะ 3 เมตร (10 ฟุต) ของอุปกรณ์Garminที่ใช้งานร่วมกันได้ ก่อน

อุปกรณ์ของคุณสามารถรับและส่งข้อมูลเมื่อจับคู่กับ อุปกรณ์Garminที่รองรับอื่นได้โดยใช้เทคโนโลยีไร้สาย Bluetooth หรือ ANT+ คุณสามารถแบ่งปัน Waypoint Geocache เส้นทาง และแทร็คต่าง ๆ ได้

- 1 เลือก แชร์แบบไร้สาย
- 2 เลือกตัวเลือก:
  - เลือก ส่ง และเลือกประเภทของข้อมูล
  - เลือก รับ เพื่อรับข้อมูลจากอุปกรณ์อื่น อุปกรณ์อื่นที่ใช้ งานร่วมกันได้ต้องกำลังพยายามส่งข้อมูลอยู่
- 3 ทำตามคำแนะนำบนหน้าจอ

# การตั้งค่าเสียงเตือนจุดใกล้เคียง

เสียงเตือนจุดใกล้เคียงเตือนคุณเมื่อคุณอยู่ในระยะที่ถูกกำหนด ไว้ของตำแหน่งที่ระบุเฉพาะ

- 1 เลือก เสียงเตือนจุดใกล้เคียง > ตั้งการแจ้งเตือน
- 2 เลือกหมวดหมู่
- 3 เลือกตำแหน่ง
- **4** เลือก*ใช้*
- 5 ป้อนรัศมี

เมื่อคุณเข้าสู่พื้นที่ที่มีการแจ้งเดือนจุดใกล้เคียง อุปกรณ์ส่ง เสียงเดือน

# การเลือก Profile

เมื่อคุณเปลี่ยนกิจกรรม คุณสามารถเปลี่ยนการตั้งค่าของ อุปกรณ์โดยการเปลี่ยน profile ได้

- 1 เลือก เปลี่ยน Profile
- 2 เลือกโปรไฟล์

# การคำนวณพื้นที่

#### การคำนวณขนาดของพื้นที่

- 1 เลือก **การคำนวณพื้นที่ > เริ่มต้น**
- 2 เดินไปรอบเส้นรอบรูปของพื้นที่ที่คุณต้องการคำนวณ
- **3** เลือก **คำนวณ** เมื่อเสร็จแล้ว

#### หน้าดาวเทียม

หน้าดาวเทียมแสดงตำแหน่งปัจจุบันของคุณ, ความแม่นยำ ของ GPS, ตำแหน่งของดาวเทียม, และความแรงของสัญญาณ

#### การตั้งค่าดาวเทียม GPS

เลือก **ดาวเทียม > เมนู** 

หม**ายเหตุ:** การตั้งค่าบางรายการมีให้ใช้ได้เมื่อเปิดโหมด สาธิดเท่านั้น

**โหมดสาธิต:** ช่วยให้คุณปิด GPS ได้

**สัญญาณดาวเทียม:** ช่วยให้คุณเปิด GPS ได้

- หันไปตามทิศที่มุ่งหน้า: ระบุว่าดาวเทียมถูกแสดงด้วย วงแหวนที่หันโดยให้ทิศเหนือไปสู่ด้านบนของหน้าจอหรือ หันโดยให้การติดตามล่าสุดของคุณไปสู่ด้านบนของหน้า จอ
- **สีเดียว:**ช่วยให้คุณเลือกว่าให้หน้าดาวเทียมแสดงผลแบบ หลายสีหรือสีเดียว
- **ตั้งตำแหน่งแผนที่:** ช่วยให้คุณกำหนดตำแหน่งปัจจุบันของ คุณบนแผนที่ คุณสามารถใช้ตำแหน่งนี้เพื่อสร้างเส้นทาง หรือค้นหาดำแหน่งที่บันทึกไว้ได้
- ระบุตำแหน่งอัตโนมัติ: คำนวณตำแหน่ง GPS ของคุณโดย การใช้คุณสมบัติ Garmin AutoLocate

#### **Garmin Adventures**

คุณสามารถจัดกลุ่มรายการที่เกี่ยวเนื่องเข้าด้วยกันเป็นหนึ่งการ ผจญภัย ด้วอย่างเช่น คุณสามารถสร้างหนึ่งการผจญภัยสำหรับ การเดินป่าล่าสุดของคุณได้ การผจญภัยสามารถมี track log ของการเดินทาง, ภาพถ่ายของการเดินทาง, และ geocaches ที่คุณตามล่า คุณสามารถใช้ BaseCamp เพื่อสร้างและจัดการ การผจญภัยของคุณได้ สำหรับข้อมูลเพิ่มเติม, *Garmin.com/* basecamp

#### การส่งไฟล์ไปที่ BaseCamp

- 1 เปิด BaseCamp
- 2 เชื่อมต่ออุปกรณ์กับคอมพิวเตอร์ของคุณ

บนคอมพิวเตอร์แบบ Windows® อุปกรณ์ปรากฏเป็นไดรฟ์ ที่ถอดออกได้หรืออุปกรณ์แบบพกพา และการ์ดหน่วย ความจำอาจปรากฏเป็นไดรฟ์ที่สองที่ถอดออกได้ บน คอมพิวเตอร์แบบ Mac® อุปกรณ์และการ์ดหน่วยความจำ ปรากฏเป็น mounted volumes

หมายเหตุ: คอมพิวเตอร์บางเครื่องที่มีหลายไดรฟ์เครือ ข่ายอาจไม่แสดงไดรฟ์อุปกรณ์ได้อย่างถูกต้อง ดูเอกสาร ระบบปฏิบัติการของคุณเพื่อเรียนรู้ว่าแมปไดรฟ์อย่างไร

- 3 เปิด Garmin หรือไดรฟ์การ์ดหน่วยความจำหรือวอลลุ่ม
- 4 เลือกตัวเลือก:
  - เลือกรายการจากอุปกรณ์ที่ถูกเชื่อมต่ออยู่และลากมายัง My Collection หรือมายังรายการ
  - จาก BaseCamp เลือก อุปกรณ์ > รับจากอุปกรณ์ และเลือกอุปกรณ์

#### การสร้างการผจญภัย

ก่อนที่คุณสามารถสร้างหนึ่งการผจญภัยและส่งไปยังอุปกรณ์ ของคุณ คุณต้องดาวน์โหลด BaseCamp ไปยังคอมพิวเตอร์ ของคุณ และโอนการดิดตามจากอุปกรณ์ของคุณไปยัง คอมพิวเตอร์ของคุณก่อน (*การส่งไฟล์ไปที่ BaseCamp, หน้า* 7)

- *(*)
- 1 เปิด BaseCamp
- 2 เลือก ไฟล์ > ใหม่ > การผจญภัยจาก Garmin
- 3 เลือกการติดตาม และเลือก ถัดไป
- 4 หากจำเป็น เพิ่มรายการจาก BaseCamp
- 5 ป้อนชื่อและอธิบายการผจญภัยลงในฟิลด์ที่ต้องการให้ เสร็จสิ้น
- 6 หากคุณต้องการเปลี่ยนภาพหน้าปกสำหรับการผจญภัย เลือก เปลี่ยน และเลือกภาพที่แตกต่างไป
- 7 เลือก **เสร็จ**

# การเริ่มการผจญภัย

ก่อนที่คุณสามารถเริ่มหนึ่งการผจญภัย คุณต้องส่งหนึ่งการ ผจญภัยจาก BaseCamp ไปยังอุปกรณ์ของคุณก่อน (*การส่ง ไฟล์ไปที่ BaseCamp, หน้า 7*)

- 1 เลือก การผจญภัย
- 2 เลือกหนึ่งการผจญภัย
- **3** เลือก START

# การใช้ VIRB รีโมท

ก่อนที่คุณสามารถใช้ฟังก์ชัน VIRB รีโมทได้ คุณต้องเปิดการ ใช้งานการตั้งค่ารีโมทบนกล้อง VIRB ของคุณก่อน อ่านคู่มือ การใช้งาน VIRB ซีรีส์สำหรับข้อมูลเพิ่มเติม

คุณสมบัติ VIRB รีโมทช่วยให้คุณสามารถควบคุมกล้องแอคชั่น VIRB ของคุณได้โดยใช้อุปกรณ์ของคุณ

- 1 เปิดกล้อง VIRB ของคุณ
- 2 บนอุปกรณ์ซีรีส์ GPSMAP 65s ให้เลือก VIRB รีโมท
- 3 รอในขณะที่อุปกรณ์เชื่อมต่อกับกล้อง VIRB ของคุณ
- 4 เลือกตัวเลือก:
  - เพื่อบันทึกวิดีโอ เลือก REC
  - เพื่อถ่ายภาพ เลือก ถ่ายภาพ

# การเฉลี่ย Waypoint

คุณสามารถปรับแต่งตำแหน่ง waypoint ให้มีความแม่นยำมาก ขึ้น เมื่อทำการเฉลี่ย อุปกรณ์จะอ่านค่าหลายครั้งจากตำแหน่ง เดียวกันและใช้ค่าเฉลี่ยเพื่อให้ความแม่นยำมากขึ้น

- 1 เลือก **จัดการ Waypoint**
- **2** เลือก waypoint
- 3 เลือก เมนู > ตำแหน่งโดยเฉลี่ย
- 4 เคลื่อนที่ไปยังตำแหน่ง waypoint
- **5** เลือก START
- 6 ทำตามคำแนะนำบนหน้าจอ

7 เมื่อแถบสถานะความเชื่อมั่นขึ้นไปถึง 100% เลือก จัดเก็บ

เพื่อให้ได้ผลลัพธ์ที่ดีที่สุด เก็บรวบรวมสี่ถึงแปดตัวอย่าง สำหรับ waypoint รออย่างน้อย 90 นาทีระหว่างตัวอย่าง

# การจับคู่สมาร์ทโฟนกับอุปกรณ์ของคุณ

- นำสมาร์ทโฟนที่ต้องการเชื่อมต่อของคุณเข้ามาภายใน 10 ม. (33 ฟุต) ของอุปกรณ์ของคุณ
- 2 จากเมนูหลักบนอุปกรณ์ของคุณ เลือก ตั้งค่า > Bluetooth
- 3 บนสมาร์ทโฟนของคุณ เปิดใช้งานเทคโนโลยี Bluetooth และเปิด Garmin Connect
- 4 ทำตามคำแนะนำบนหน้าจอใน Garmin Connect เพื่อจับ คู่อุปกรณ์ของคุณ
- 5 ดาวน์โหลดและเปิดแอป Garmin Explore
- 6 ล็อกอินเข้าแอป Garmin Explore โดยใช้ชื่อผู้ใช้และรหัส ผ่านเดียวกับ Garmin Connect
- 7 เลือกตัวเลือกอุปกรณ์เพื่อจับคู่อุปกรณ์ของคุณเข้ากับแอป Garmin Explore

# คุณสมบัติการเชื่อมต่อ

คุณสมบัติการเชื่อมต่อใช้ได้กับอุปกรณ์ GPSMAP 65s ของ คุณเมื่อคุณจับคู่อุปกรณ์เข้ากับสมาร์ทโฟนที่รองรับโดยใช้แอป Garmin Connect คุณสมบัติบางอย่างใช้ได้ต่อเมื่อคุณเชื่อม ต่อเข้ากับอุปกรณ์ที่จับคู่ไว้ผ่านแอป Garmin Explore บน สมาร์ทโฟนของคุณ ดูรายละเอียดเพิ่มเดิมที่ *Garmin.co.th/* products/apps

- ดาวน์โหลด EPO: ช่วยให้คุณดาวน์โหลดไฟล์ที่คาดหมาย วงโคจรเพิ่มเติมเพื่อหาดำแหน่งดาวเทียม GPS ได้อย่าง รวดเร็ว และลดเวลาที่ใช้ในการรับ GPS เริ่มดันได้โดยใช้ แอป Garmin Connect
- Garmin Explore: แอป Garmin Explore ซิงค์และแชร์ waypoints, การติดตาม, และเส้นทางต่าง ๆ กับอุปกรณ์ ของคุณ คุณยังสามารถดาวน์โหลดแผนที่ต่าง ๆ ไปยัง สมาร์ทโฟนของคุณเพื่อเข้าถึงแบบออฟไลน์ได้อีกด้วย
- LiveTrack: ช่วยให้เพื่อน ๆ และครอบครัวติดตามกิจกรรมของ คุณในแบบเรียลไทม์ คุณสามารถเชิญผู้ติดตามโดยใช้ อีเมลหรือโซเชียลมีเดีย เพื่อช่วยให้พวกเขาดูข้อมูลสด ของคุณบนหน้าการติดตามของ Garmin Connect
- **การแจ้งเดือนโทรศัพท์:** แสดงการแจ้งเดือนและข้อความ ทางโทรศัพท์บนอุปกรณ์ GPSMAP 65s ของคุณโดยใช้ แอป Garmin Connect

# การแจ้งเตือนโทรศัพท์

การแจ้งเดือนทางโทรศัพท์ต้องการสมาร์ทโฟนที่ใช้งานร่วมกัน ได้เพื่อจับคู่กับอุปกรณ์ GPSMAP 65s เมื่อโทรศัพท์ของคุณ ได้รับข้อความ ก็จะส่งการแจ้งเดือนไปยังอุปกรณ์ของคุณ

#### การดูการแจ้งเดือนโทรศัพท์

ก่อนที่คุณสามารถดูการแจ้งเดือนได้ คุณต้องจับคู่อุปกรณ์ของ คุณกับสมาร์ทโฟนที่ใช้งานร่วมกันได้ของคุณก่อน

- 1 เลือก () > เมนู
- 2 เลือกการแจ้งเตือน

#### การซ่อนการแจ้งเตือน

การแจ้งเดือนปรากฏบนหน้าจออุปกรณ์เป็นค่าเริ่มต้นเมื่อได้รับ คุณสามารถซ่อนการแจ้งเดือนเพื่อป้องกันไม่ให้แสดงได้

#### เลือก **ติดตั้ง> Bluetooth > การแจ้งเตือน > ช่อน**

#### **Garmin Explore**

เว็บไซต์ Garmin Explore และแอปมือถือช่วยให้คุณวางแผน การเดินทางต่าง ๆ และใช้ที่จัดเก็บแบบคลาวด์สำหรับ waypoints, เส้นทาง, และการติดตามได้ โดยให้การวางแผน ล่วงหน้าทั้งทางออนไลน์และออฟไลน์ ช่วยให้คุณแชร์และ ซิงค์ข้อมูลกับอุปกรณ์ Garmin ที่ใช้งานร่วมกันได้ของคุณ คุณ สามารถใช้แอปมือถือเพื่อดาวน์โหลดแผนที่สำหรับการเข้าถึง แบบออฟไลน์ แล้วนำทางไปได้ทุกที่โดยไม่ต้องการใช้บริการ โทรศัพท์มือถือของคุณ

คุณสามารถดาวน์โหลดแอป Garmin Explore ได้จากแอป สโตร์บนสมาร์ทโฟนของคุณ หรือคุณสามารถไปที่ *explore. Garmin.com* 

# การเพิ่มเครื่องมือในเมนูหลัก

#### เลือก เมนู

**นาพึกาปลุก:** ตั้งการปลุกด้วยเสียง หากคุณยังไม่ใช้อุปกรณ์ ในขณะนี้ คุณสามารถตั้งค่าอุปกรณ์เพื่อให้เปิดขึ้นมาใน เวลาที่กำหนดได้

**เครื่องคิดเลข:** แสดงเครื่องคิดเลข

#### **ปฏิทิน:** แสดงปฏิทิน

**ล่าสัตว์และตกปลา:** แสดงวันและเวลาที่ที่ดีที่สุดที่ได้ถูก

คาดการณ์สำหรับการล่าสัตว์และการตกปลา ณ ตำแหน่ง ปัจจุบันของคุณ

- **นาพึกาจับเวลา:** ช่วยให้คุณใช้การจับเวลา, กำหนดหนึ่ง lap, และจับเวลา laps ได้
- พระอาทิตย์และพระจันทร์: แสดงเวลาพระอาทิตย์ขึ้นและ พระอาทิตย์ตก พร้อมกับการเกิดข้างขึ้นข้างแรม โดยขึ้น อยู่กับตำแหน่ง GPS ของคุณ

# การปรับแต่งอุปกรณ์

# การปรับแต่งช่องข้อมูล

คุณสามารถปรับแต่งช่องข้อมูลที่ถูกแสดงในแต่ละหน้าหลักได้

- เปิดหน้าที่คุณต้องการจะเปลี่ยนช่องข้อมูล
- **2** เลือก เมนู
- 3 เลือก เปลี่ยนช่องข้อมูล
- 4 เลือกช่องข้อมูลใหม่
- 5 ทำตามคำแนะนำบนหน้าจอ

#### ช่องข้อมูล

บางช่องข้อมูลต้องการให้คุณกำลังนำทางอยู่หรือต้องใช้ อุปกรณ์เสริม ANT+ เพื่อแสดงข้อมูล

**อุณหภูมิสูงสุด 24 ชม.:** อุณหภูมิสูงสุดที่ถูกบันทึกไว้ในช่วง 24 ชั่วโมงที่ผ่านมา อุปกรณ์ของคุณต้องถูกเชื่อมต่อกับ เซ็นเซอร์วัดอุณหภูมิแบบไร้สายเพื่อให้ข้อมูลนี้ปรากฏ

- **อุณหภูมิต่ำสุด 24 ชม.:** อุณหภูมิต่ำสุดที่ถูกบันทึกไว้ในช่วง 24 ชั่วโมงที่ผ่านมา อุปกรณ์ของคุณต้องถูกเชื่อมต่อกับ เซ็นเชอร์วัดอุณหภูมิแบบไร้สายเพื่อให้ข้อมูลนี้ปรากฏ
- **ความแม่นยำของ GPS:** ความผิดพลาดคลาดเคลื่อนสำหรับ ดำแหน่งที่แท้จริงของคุณ ตัวอย่างเช่น ตำแหน่ง GPS ของคุณมีความแม่นยำภายใน +/-12 ฟุต (3.65 เมตร)
- **เครื่องจับเวลาสัญญาณเตือน:** เวลาปัจจุบันของการนับเวลา ถอยหลัง
- Ambient Pressure: ความดันสิ่งแวดล้อมที่ยังไม่ถูกปรับเทียบ
- ระยะทางขาขึ้นเฉลี่ย: ระยะทางแนวตั้งเฉลี่ยของขาขึ้นตั้งแต่ การรีเซ็ตล่าสุด
- **ขาขึ้น มากสุด:** อัตราสูงสุดของขาขึ้นในแบบฟุตต่อนาทีหรือ เมตรต่อนาทีตั้งแต่การรีเซ็ตล่าสุด
- ระยะทางขาขึ้นรวม: ระยะทางระดับความสูงของขาขึ้น ทั้งหมดตั้งแต่การรีเซ็ตล่าสุด
- Average Lap: เวลาเฉลี่ยของ lap สำหรับกิจกรรมปัจจุบัน

Barometer: ความดันในบรรยากาศปัจจุบันที่ถูกปรับเทียบแล้ว ระดับแบตเตอรี่: ไฟแบตเตอรี่ที่เหลืออยู่

- แบริ่ง: ทิศทางจากดำแหน่งปัจจุบันของคุณไปสู่จุดหมาย ปลายทาง คุณต้องกำลังนำทางอยู่เพื่อให้ข้อมูลนี้ปรากฏ
- ม**าตรวัดรอบขา:** จำนวนการหมุนรอบของขาจานหรือจำนวน ก้าวยาวต่อนาที อุปกรณ์ของคุณต้องถูกเชื่อมต่อกับ อุปกรณ์เสริม cadence เพื่อให้ข้อมูลนี้ปรากฏ
- Compass Heading: ทิศทางที่คุณกำลังเคลื่อนที่ไปโดยขึ้น กับเข็มทิศ

คอร์ส: ทิศทางจากตำแหน่งเริ่มต้นของคุณไปสู่จุดหมายปลาย ทาง คอร์สสามารถดูได้เหมือนเส้นทางที่ได้วางแผนไว้ หรือที่กำหนดไว้ คุณต้องกำลังนำทางอยู่เพื่อให้ข้อมูลนี้ ปรากฏ รอบปัจจุบัน: เวลาของนาพึกาจับเวลาสำหรับ lap ปัจจุบัน วันที่: วัน, เดือน, และปีปัจจุบัน

- **ความลึก:** ความลึกของน้ำ อุปกรณ์ของคุณต้องเชื่อมต่อกับ อุปกรณ์ NMEA® 0183 หรือ NMEA 2000® ที่สามารถหา ระดับความลึกของน้ำได้
- ระยะทางขาลงเฉลี่ย: ระยะทางแนวตั้งเฉลี่ยของขาลงตั้งแต่ การรีเซ็ดล่าสุด
- ระยะทางขาลงมากสุด: อัดราสูงสุดของขาลงในแบบฟุตต่อ นาทีหรือเมตรต่อนาทีตั้งแต่การรีเซ็ตล่าสุด
- ระยะทางขาลงรวม: ระยะทางระดับความสูงของขาลงทั้งหมด ตั้งแต่การรีเซ็ตล่าสุด
- ระยะทางไปถึงจุดหมาย: ระยะทางที่เหลืออยู่ไปจนถึงจุด หมายปลายทาง คุณต้องกำลังนำทางอยู่เพื่อให้ข้อมูลนี้ แสดง
- ระยะถึงจุดแวะ: ระยะทางที่เหลืออยู่ไปจนถึง waypoint ถัด ไปบนเส้นทาง คุณต้องกำลังนำทางอยู่เพื่อให้ข้อมูลนี้ ปรากฏ
- **ความสูง:** ความสูงของตำแหน่งในปัจจุบันของคุณที่เหนือหรือ ต่ำกว่าระดับน้ำทะเล
- ระดับความสูงเหนือพื้นดิน: ระดับความสูงของตำแหน่ง ปัจจุบันของคุณเหนือระดับพื้นดิน (ถ้าแผนที่มีข้อมูลระดับ ความสูงเพียงพอ)
- **ความสูงมากสุด:** ระดับความสูงมากสุดที่ไปถึงตั้งแต่การรีเซ็ด ล่าสุด
- **ความสูงน้อยสุด:** ระดับความสูงน้อยสุดที่ไปถึงตั้งแต่การ รีเซ็ดล่าสุด
- **คะเนเวลาสู่จุดหมาย:** เวลาโดยประมาณของวันเมื่อคุณจะถึง จุดหมายปลายทาง (ปรับตามเวลาท้องถิ่นของจุดหมาย ปลายทาง) คุณต้องกำลังนำทางอยู่เพื่อให้ข้อมูลนี้แสดง
- **คะเนเวลาสู่จุดต่อไป:** เวลาโดยประมาณของวันเมื่อคุณจะถึง waypoint ถัดไปบนเส้นทาง (ปรับตามเวลาท้องถิ่นของ จุดหมายปลายทาง) คุณต้องกำลังนำทางอยู่เพื่อให้ข้อมูล นี้แสดง
- Glide Ratio: อัตราส่วนของระยะทางแนวราบที่ได้เดินทางผ่าน ไปถึงการเปลี่ยนแปลงในระยะทางแนวดิ่ง
- Glide Ratio จุดหมาย: glide ratio ที่ต้องการเพื่อลดจาก ดำแหน่งปัจจุบันของคุณไปยังระดับความสูงของจุดหมาย ปลายทาง คุณต้องกำลังนำทางอยู่เพื่อให้ข้อมูลนี้แสดง
- **ความสูง GPS:** ระดับความสูงของตำแหน่งปัจจุบันของคุณ ด้วยการใช้ GPS
- **ทิศที่มุ่งหน้าจาก GPS:** ทิศทางที่คุณกำลังเคลื่อนที่ไปโดย ขึ้นอยู่กับ GPS
- **ความแรงของสัญญาณ GPS:** ความแรงของสัญญาณ ดาวเทียม GPS
- ระดับ: การคำนวณของการขึ้น (ระดับความสูง) ต่อการวิ่ง (ระยะ ทาง)

เช่น หากคุณปืนขึ้นทุก 10 ฟุต (3 เมตร) เท่ากับคุณเดิน ทาง 200 ฟุต (60 เมตร) ลาดเอียง 5%

มุ่งไป: ทิศทางที่คุณกำลังเคลื่อนที่ไป

- **อัตราการเต้นหัวใจ:** อัตราการเด้นหัวใจของคุณเป็นจังหวะ การเต้นหัวใจต่อนาที (bpm) อุปกรณ์ของคุณต้องถูกเชื่อม ต่อกับเครื่องวัดอัตราการเด้นหัวใจที่ใช้งานร่วมกันได้
- ระยะ Lap: ระยะทางที่เดินทางผ่านสำหรับ lap ปัจจุบัน Laps: จำนวนของ laps ที่เสร็จสิ้นสำหรับกิจกรรมปัจจุบัน

- **เวลา Lap ล่าสุด:** เวลาของนาพึกาจับเวลาสำหรับ lap ที่เสร็จ สิ้นล่าสุด
- ตำแหน่ง (lat/lon): ตำแหน่งปัจจุบันในละดิจูดและลองจิจูด โดยไม่คำนึงถึงการตั้งค่ารูปแบบตำแหน่งที่ได้ถูกเลือกไว้
- ตำแหน่ง (ที่ถูกเลือก): ดำแหน่งปัจจุบันโดยใช้การตั้งค่ารูป แบบตำแหน่งที่ถูกเลือกไว้
- **จุดหมาย:** ตำแหน่งของจุดหมายปลายทางสุดท้ายของคุณ คุณต้องกำลังนำทางอยู่เพื่อให้ข้อมูลนี้แสดง

#### คุณต้องกำลังนำทางอยู่เพื่อให้ข้อมูลนี้ปรากฏ

- Odometer: นับระยะทางที่เดินทางผ่านต่อเนื่องสำหรับการเดิน ทางทั้งหมด ค่ารวมทั้งหมดนี้จะไม่ถูกลบเมื่อทำการรีเซ็ต ข้อมูลการเดินทาง
- **ออกนอกเส้นทาง:** ระยะทางไปทางซ้ายหรือขวาที่ซึ่งคุณได้ เบี่ยงเบนจากเส้นทางเดิมของการเดินทาง คุณต้องกำลัง นำทางอยู่เพื่อให้ข้อมูลนี้แสดง
- **ลูกศร:** ลูกศรชี้ไปยังทิศทางของ waypoint หรือหัวเลี้ยวถัด ไป คุณต้องกำลังนำทางอยู่เพื่อให้ข้อมูลนี้แสดง
- **ความเร็ว:** อัตราปัจจุบันของการเดินทาง
- **จำกัดความเร็ว:** การจำกัดความเร็วที่ถูกรายงานของถนน ไม่มี ให้บริการในทุกแผนที่และในทุกพื้นที่ ให้ยึดตามป้ายถนน ที่ถูกประกาศไว้เสมอสำหรับการจำกัดความเร็วตามจริง
- ความเร็วสูงสุด: ความเร็วสูงสุดที่ไปถึงตั้งแต่การรีเซ็ตล่าสุด
- **ความเร็วเคลื่อนที่เฉลี่ย:** ความเร็วเฉลี่ยขณะกำลังเคลื่อนที่ ตั้งแต่การรีเซ็ดล่าสุด
- **ความเร็วเฉลี่ยทั้งหมด:** ความเร็วเฉลี่ยขณะกำลังเคลื่อนที่ และได้หยุดลงตั้งแต่การรีเซ็ตล่าสุด
- **นาพึกา จับเวลา:** เวลาของนาพึกาจับเวลาสำหรับกิจกรรม ปัจจุบัน
- **พระอาทิตย์ขึ้น:** เวลาที่พระอาทิตย์ขึ้นตามดำแหน่ง GPS ของคุณ
- **พระอาทิตย์ตก:** เวลาของพระอาทิตย์ตกโดยขึ้นอยู่กับ ดำแหน่ง GPS ของคุณ
- **อุณหภูมิ:** อุณหภูมิของอากาศ อุณหภูมิของร่างกายของคุณมี ผลต่อเซ็นเซอร์ตรวจจับอุณหภูมิ อุปกรณ์ของคุณต้องถูก เชื่อมต่อกับเซ็นเซอร์วัดอุณหภูมิแบบไร้สายเพื่อให้ข้อมูล นี้ปรากฏ
- **อุณหภูมิน้ำ:** อุณหภูมิของน้ำ อุปกรณ์ของคุณต้องถูกเชื่อมต่อ กับอุปกรณ์ NMEA 0183 ที่สามารถหาอุณหภูมิน้ำได้
- **เวลา:** เวลาปัจจุบันของวันตามตำแหน่งปัจจุบันและการตั้งค่า เวลาของคุณ (รูปแบบ, โซนเวลา, เวลาออมแสง)
- **เวลาถึงจุดหมาย:** เวลาโดยประมาณที่เหลืออยู่ก่อนที่คุณถึง จุดหมายปลายทาง คุณต้องกำลังนำทางอยู่เพื่อให้ข้อมูล นี้แสดง
- **เวลาถึงจุดต่อไป:** เวลาโดยประมาณที่เหลืออยู่ก่อนที่คุณถึง waypoint ถัดไปในเส้นทาง คุณต้องกำลังนำทางอยู่เพื่อ ให้ข้อมูลนี้แสดง
- To Course: ทิศทางที่ซึ่งคุณต้องเคลื่อนที่เพื่อกลับไปอยู่บน เส้นทางเดิม คุณต้องกำลังนำทางอยู่เพื่อให้ข้อมูลนี้แสดง
- **จำนวนรอบทั้งหมด:** เวลาของนาพึกาจับเวลาสำหรับทุก lap ที่เสร็จสมบูรณ์
- ระยะทางใน Track: ระยะทางที่ได้เดินทางสำหรับ track ปัจจุบัน
- Trip Odometer: ระยะทางที่ได้เดินทางที่นับได้ต่อเนื่องตั้งแต่ การรีเซ็ตครั้งสุดท้าย

- **เวลาเดินทางทั้งหมด:** นับเวลาทั้งหมดต่อเนื่องที่ถูกใช้ทั้ง เคลื่อนที่และไม่เคลื่อนที่ตั้งแต่การรีเซ็ตครั้งสุดท้าย
- **เวลาในขณะเคลื่อนที่:** เวลาที่นับได้ต่อเนื่องที่ถูกใช้เคลื่อนที่ ดั้งแต่การรีเซ็ตครั้งสุดท้าย
- **เวลาในขณะหยุดนิ่ง:** เวลาที่นับได้ต่อเนื่องที่ถูกใช้โดยไม่ เคลื่อนที่ตั้งแต่การรีเซ็ตครั้งสุดท้าย
- เลี้ยว: มุมของความแดกด่าง (เป็นองศา) ระหว่างแบริ่งไปยัง จุดหมายปลายทางของคุณและเส้นทางปัจจุบันของคุณ L หมายถึงการเลี้ยวซ้าย R หมายถึงการเลี้ยวขวา คุณต้อง กำลังนำทางอยู่เพื่อให้ข้อมูลนี้แสดง
- ทำความเร็วได้ดี: ความเร็วที่คุณกำลังเข้าใกล้จุดหมายปลาย ทางตามเส้นทาง คุณต้องกำลังนำทางอยู่เพื่อให้ข้อมูลนี้ ปรากฏ
- **ความเร็วแนวนิ่งสู่จุดหมาย:** ระยะทางระดับความสูงระหว่าง ดำแหน่งปัจจุบันของคุณและจุดหมายปลายทางสุดท้าย คุณต้องกำลังนำทางอยู่เพื่อให้ข้อมูลนี้แสดง
- **ความเร็วแนวดิ่ง:** อัตราของการขึ้นหรือลงเมื่อเวลาผ่านไป
- **ความเร็วแนวดิ่งสู่จุดหมาย:** อัตราการขึ้นหรือลงไปที่ระดับ ความสูงที่ถูกกำหนดไว้ล่วงหน้า คุณต้องกำลังนำทางอยู่ เพื่อให้ข้อมูลนี้แสดง
- Waypoint จุดหมาย: จุดสุดท้ายบนเส้นทางไปยังจุดหมาย ปลายทาง คุณต้องกำลังนำทางอยู่เพื่อให้ข้อมูลนี้แสดง
- Waypoint ถัดไป: จุดถัดไปบนเส้นทาง คุณต้องกำลังนำทาง อยู่เพื่อให้ข้อมูลนี้แสดง

# การตั้งค่าระบบ

- เลือก **ติดตั้ง** > ระบบ
- **ดาวเทียม:** ตั้งค่าระบบดาวเทียม (*การตั้งค่าดาวเทียม, หน้า 10*)
- **ภาษา:** ตั้งค่าภาษาของข้อความที่แสดงบนอุปกรณ์ หมายเหตุ: การเปลี่ยนภาษาของข้อความไม่ได้เปลี่ยน ภาษาของข้อมูลที่ถูกผู้ใช้ป้อนหรือข้อมูลแผนที่ เช่นชื่อ ถนน
- การเชื่อมต่อ: ตั้งค่ารูปแบบซีเรียลอินเตอร์เฟส (*การตั้งค่า ซีเรียลอินเตอร์เฟส, หน้า 11*)
- **ประเภทแบตเตอรี่:** ช่วยให้คุณเปลี่ยนประเภทแบตเตอรี่ที่คุณ กำลังใช้อยู่
  - หมายเหตุ: การตั้งค่านี้ถูกปิดไปเมื่อก้อนแบตเตอรี่ NiMH ถูกติดตั้งอยู่

# การตั้งค่าดาวเทียม

- เลือก **ติดตั้ง > ระบบ > ดาวเทียม**
- ระบบดาวเทียม: ตั้งค่าระบบดาวเทียมเป็น GPS เท่านั้น, ดาวเทียมร่วม, หรือ โหมดสาธิด (ปิด GPS)
- **ระบบมัลติแบนด์:** เปิดใช้งานระบบมัลติแบนด์บนอุปกรณ์ GPSMAP 65s

หมายเหตุ:ระบบมัลดิ-แบนด์ใช้คลื่นความถี่หลายย่านโดย สามารถใช้การบันทึกการติดตามที่คงที่ได้หลากหลายและ ยังช่วยปรับปรุงตำแหน่ง เมื่อใช้อุปกรณ์ในสภาพแวดล้อม ที่มีอุปสรรค

# GPS และระบบดาวเทียมอื่น ๆ

ดัวเลือก GPS และระบบดาวเทียมอื่นๆ เมื่อทำงานร่วมกันช่วย เพิ่มสมรรถนะในสภาพแวดล้อมที่ท้าทายและการหาดำแหน่งที่ เร็วขึ้นมากกว่าการใช้เฉพาะ GPS เท่านั้น อย่างไรก็ตาม การใช้ GPS และระบบดาวเทียมอื่นร่วมกันอาจลดอายุแบตเตอรี่ได้เร็ว กว่าการใช้ GPS เท่านั้น

อุปกรณ์สามารถใช้ Global Navigation Satellite Systems (GNSS) ได้ ระบบมัลติ-แบนด์ใช้คลื่นความถี่หลายย่านโดย สามารถใช้ล็อกติดตามที่คงที่ได้หลากหลายและยังปรับปรุง ตำแหน่ง แก้ไขข้อผิดพลาดหลายเส้นทางและข้อผิดพลาดใน ขั้นบรรยากาศให้น้อยลงเมื่อใช้อุปกรณ์ในสภาพแวดล้อมที่มี อุปสรรค

หม**ายเหตุ:** คุณสามารถดูข้อมูลดำแหน่งดาวเทียม และรองรับ ระบบดาวเทียมบนหน้าดาวเทียมของคุณ (*หน้าดาวเทียม, หน้า* 7)

GPS มัลดิ-แบนด์: คือระบบกลุ่มดาวเทียมที่สร้างขึ้นโดย สหรัฐอเมริกา โดยใช้สัญญาณ L5 เพื่อเพิ่มประสิทธิภาพ

#### GLONASS: คือระบบกลุ่มดาวเทียมที่สร้างขึ้นโดยรัสเซีย

GALILEO มั<mark>ลติ-แบนด์:</mark> คือระบบกลุ่มดาวเทียมที่สร้างขึ้นโดย ด้วยูโรเปี้ยน สเปซ เอเจนซี่ โดยใช้สัญญาณ L5 เพื่อเพิ่ม ประสิทธิภาพ

QZSS มัลติ-แบนด์: คือระบบกลุ่มดาวเทียมที่สร้างขึ้นโดย ญี่ปุ่น โดยใช้สัญญาณ L5 เพื่อเพิ่มประสิทธิภาพ

#### การตั้งค่าชีเรียลอินเตอร์เฟส

#### เลือก **ติดตั้ง > ระบบ > การเชื่อมต่อ**

Garmin Spanner: ช่วยให้คุณใช้พอร์ต USB ของอุปกรณ์กับ โปรแกรมแผนที่ส่วนใหญ่ที่รองรับ NMEA 01873 โดยการ สร้างพอร์ตอนุกรมเสมือน

Garmin Serial: ตั้งค่าอุปกรณ์เพื่อใช้รูปแบบที่เป็นกรรมสิทธิ์ ของ Garmin เพื่อแลกเปลี่ยน waypoint, เส้นทาง, และ ข้อมูล track กับเครื่องคอมพิวเตอร์

NMEA In/Out: ตั้งค่าอุปกรณ์เพื่อที่ใช้เอาต์พุดและอินพุด มาตรฐาน NMEA 0183

Text Out: ให้เอาท์พุตข้อความ ASCII ธรรมดาของข้อมูล ตำแหน่งและความเร็ว

MTP: ตั้งค่าอุปกรณ์ให้ใช้การถ่ายโอนสื่อ (MTP) เพื่อเข้าถึง ระบบไฟล์บนอุปกรณ์แทนการใช้โหมดจัดเก็บแบบ Mass Storage

# การตั้งค่าการแสดงผล

#### เลือก **ตั้งค่า > แสดงผล**

**การพักหน้าจอ Backlight:** ปรับระยะเวลาก่อน backlight ปิด ลง

**โหมดประหยัดพลังงาน:** ช่วยประหยัดพลังงานแบตเตอรี่และ ยืดอายุแบตเตอรี่โดยการปิดหน้าจอเมื่อ backlight ปิดตัว เอง

**สี:** เปลี่ยนการแสดงของพื้นหลังหน้าจอและไฮไลท์การเลือก

หน้าจอหลัก, การตั้งค่า, หาสไตล์: เปลี่ยนรูปแบบของระบบ เมนู

**บันทึกภาพหน้าจอ:** ช่วยให้คุณบันทึกภาพบนหน้าจอของ อุปกรณ์

# การตั้งค่า Bluetooth

#### เลือก **ติดตั้ง > Bluetooth**

**สถาน**ะ: เปิดการใช้งานเทคโนโลยีไร้สาย Bluetooth และ แสดงสถานะการเชื่อมต่อปัจจุบัน

การแจ้งเดือน: แสดงหรือซ่อนการแจ้งเดือนสมาร์ทโฟน

**ลืมโทรศัพท์:** ลบอุปกรณ์ที่เชื่อมต่อออกจากรายการอุปกรณ์ ที่จับคู่ ตัวเลือกนี้ใช้ได้เฉพาะหลังจากที่อุปกรณ์จับคู่แล้ว เท่านั้น

# การปรับความสว่างของ Backlight

การใช้ไฟ backlight หน้าจออย่างยาวนานสามารถลด อายุแบดเตอรี่ลงได้อย่างมาก คุณสามารถปรับความสว่าง backlight เพื่อยืดอายุแบตเตอรี่ให้นานสุดได้

หมายเหตุ: ความสว่างของ backlight อาจถูกจำกัดเมื่อ แบตเตอรี่เหลือน้อย

- 1 เลือก 🖰
- 2 เลือก ◄ หรือ ►.

อุปกรณ์อาจรู้สึกอุ่นขึ้นเมื่อมีการตั้งค่า backlight ไว้สูง

# การตั้งค่าโทนเสียงอุปกรณ์

คุณสามารถปรับแต่งโทนเสียงสำหรับข้อความ, ปุ่มกด, การ เตือนหัวเลี้ยว, และสัญญาณเตือน

- 1 เลือก ติดตั้ง > เสียง > เสียง > เปิดใช้งาน
- 2 เลือกโทนเสียงสำหรับแต่ละประเภทของเสียง

# การตั้งค่าทางทะเล

#### เลือก **ติดตั้ง > ทางทะเล**

- Marine Chart Mode: ตั้งประเภทของแผนภูมิที่อุปกรณ์ใช้เมื่อ กำลังแสดงข้อมูลทางทะเล การเดินเรือ แสดงคุณสมบัติ ต่าง ๆ ของแผนที่ในสีที่แดกด่างกันเพื่อให้ POIs ทาง ทะเลสามารถอ่านได้ง่ายมากขึ้นและเพื่อให้แผนที่สะท้อน ถึงแบบแผนการวาดของแผนภูมิบนกระดาษ ตกปลา (ต้อง ใช้แผนที่ทางทะเล) แสดงมุมมองที่ละเอียดของเส้นชั้น ความสูงกันทะเลและการวัดความลึก และลดความซับซ้อน ในการนำเสนอแผนที่เพื่อการใช้งานที่เหมาะที่สุดขณะ กำลังจับปลา
- **ภาพลักษณ์**: ตั้งค่าภาพลักษณ์ของการช่วยการนำทางทาง ทะเลบนแผนที่
- **ตั้งค่า Marine Alarm:** ตั้งสัญญาณเดือนเมื่อคุณลอยออกไป เกินระยะที่ได้ระบุไว้ในขณะที่ทอดสมออยู่, เมื่อคุณออก นอกเส้นทางจากระยะทางที่กำหนดไว้, และเมื่อคุณเข้าสู่ ห้วงน้ำของความลึกที่กำหนดไว้

# การตั้งค่า Marine Alarms

- 1 เลือก ตั้งค่า > ทางทะเล > ตั้งค่า Marine Alarm
- 2 เลือกประเภทการเตือน
- 3 เลือก เปิดใช้งาน
- 4 ป้อนระยะทาง และเลือก **เสร็จ**

# การรีเซ็ตข้อมูล

คุณสามารถรีเซ็ตข้อมูลการเดินทาง, ลบ waypoints ทั้งหมด, ลบ track ปัจจุบัน, หรือเรียกคืนค่าเริ่มต้น

- 1 เลือก ตั้งค่า > ใช้ค่าโรงงาน
- 2 เลือกรายการเพื่อรีเซ็ต

# การเปลี่ยนลำดับหน้า

- 1 เลือก ตั้งค่า > ลำดับหน้า
- 2 เลือกหน้า
- 3 เลือก **เลื่อ**น

- 4 เลื่อนหน้าขึ้นหรือลงในรายการ
- **5** เลือก ENTER
  - **คำแนะนำ:** คุณสามารถเลือก PAGE เพื่อดูลำดับหน้าได้

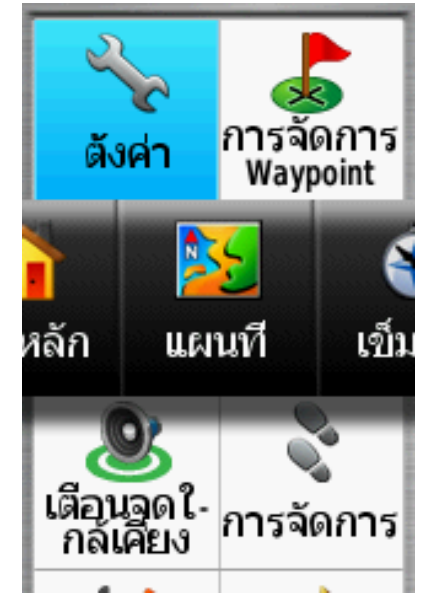

# การเพิ่มหน้า

- 1 เลือก ตั้งค่า > ลำดับหน้า
- 2 เลือก เพิ่มหน้า
- 3 เลือกหน้าเพื่อเพิ่ม

# การลบหนึ่งหน้า

- 1 เลือก ตั้งค่า > ลำดับหน้า
- **2** เลือกหน้า
- **3** เลือก **ลบ**
- **4** เลือก ENTER

# การปรับแต่งเมนูหลัก

คุณสามารถย้าย, เพิ่ม, และลบรายการในเมนูหลักได้

- 1 จากเมนูหลัก เลือก <mark>เมนู</mark> > เป<mark>ลี่ยนลำดับ</mark>
- 2 เลือกรายการเมนู
- **3** เลือกตัวเลือก:
  - เลือก เลื่อน เพื่อเปลี่ยนตำแหน่งของรายการในรายชื่อ
  - เลือก เพิ่ม เพื่อเพิ่มรายการใหม่ไปยังรายชื่อ
  - เลือก **ลบ** เพื่อลบรายการออกจากรายชื่อ

# การเปลี่ยนหน่วยวัด

คุณสามารถปรับแต่งหน่วยวัดสำหรับระยะทางและความเร็ว , ระดับความสูง, ความลึก, อุณหภูมิ, ความดัน, และความเร็วใน แนวดิ่ง

- 1 เลือก **ติดตั้ง > หน่วย**
- 2 เลือกประเภทการวัด
- 3 เลือกหน่วยการวัด

# การตั้งค่าเวลา

#### เลือก **ตั้งค่า > เวลา**

**รูปแบบเวลา:** ตั้งค่าอุปกรณ์เพื่อแสดงเวลาในรูปแบบ 12 ชั่วโมงหรือ 24 ชั่วโมง **โชนเวลา:** ตั้งค่าโซนเวลาสำหรับอุปกรณ์ อัตโนมัติ ตั้งโซน เวลาโดยอัตโนมัติจากตำแหน่ง GPS ของคุณ

# การตั้งค่ารูปแบบตำแหน่ง

หมายเหตุ: คุณไม่ควรเปลี่ยนรูปแบบดำแหน่งหรือระบบค่า พิกัดสถิติของแผนที่จนกว่าคุณกำลังใช้แผนที่หรือแผนภูมิที่ กำหนดรูปแบบดำแหน่งที่แตกต่างออกไป

#### เลือก **ติดตั้ง > รูปแบบตำแหน่ง**

- ร**ูปแบบตำแหน่ง:** ตั้งค่ารูปแบบตำแหน่งที่ซึ่งการอ่านค่าหนึ่ง ตำแหน่งปรากฏ
- แผนที่อ้างอิง: ตั้งค่าระบบพิกัดบนแผนที่ตามโครงสร้าง
- แผนที่ Spheroid: แสดงระบบค่าพิกัดที่อุปกรณ์กำลังใช้อยู่ ระบบค่าพิกัดที่ใช้เป็นค่าเริ่มต้นคือ WGS 84

# การตั้งค่าเครื่องวัดความสูง

- เลือก **ตั้งค่า > มาตรวัดความสูง**
- **ตั้งค่าอัตโนมัติ:** ปรับเทียบมาตรวัดความสูงโดยอัตโนมัติทุก ครั้งที่อุปกรณ์ถูกเปิด
- **โหมดวัดความกดอากาศ:** ระดับความสูงแปรผัน ช่วยให้ เครื่องวัดความกดอากาศวัดการเปลี่ยนแปลงในระดับ ความสูงในขณะที่คุณกำลังเคลื่อนที่ ระดับความสูงคงที่ ตั้งสมมติฐานว่าอุปกรณ์หยุดนิ่งที่ระดับความสูงคงที่ ดัง นั้นความกดดันของบรรยากาศควรเปลี่ยนแปลงตามสภาพ อากาศเท่านั้น
- **บันทึกความกดอากาศ:** กำหนดว่าอุปกรณ์บันทึกข้อมูล ความกดอย่างใด ตลอดเวลา บันทึกข้อมูลความกดอากาศ ทั้งหมด ซึ่งสามารถมีประโยชน์เมื่อคุณกำลังจับตาดูเส้น แบ่งแยกความแตกต่างของความกดอากาศ
- ร**ูปแบบกราฟ:** บันทึกการเปลี่ยนแปลงระดับความสูงในช่วง เวลาหรือระยะทาง, บันทึกความกดดันของบรรยากาศใน ช่วงเวลา, หรือบันทึกการเปลี่ยนแปลงของความกดดันโดย รอบในช่วงเวลา

ตั้งค่าเครื่องวัดความสูง: ปรับเทียบมาตรวัดความสูง

# การตั้งค่าเส้นทาง

อุปกรณ์คำนวณเส้นทางที่เหมาะที่สุดสำหรับประเภทของ กิจกรรมที่คุณกำลังทำอยู่ การตั้งค่าเส้นทางที่มีให้แตกต่างกัน ไปขึ้นอยู่กับกิจกรรมที่ถูกเลือก

เลือก **ติดตั้ง > การนำทาง** 

**กิจกรรม:** กำหนดหนึ่งกิจกรรมสำหรับการกำหนดเส้นทาง อุปกรณ์คำนวณเส้นทางที่เหมาะสมที่สุดสำหรับประเภท ของกิจกรรมที่คุณกำลังทำอยู่

การเปลี่ยนเส้นทาง: กำหนดว่าอุปกรณ์กำหนดเส้นเส้นทาง จากหนึ่งจุดบนเส้นทางไปยังจุดต่อไปอย่างไร การตั้งค่านี้ มีให้ใช้ได้เฉพาะบางกิจกรรมเท่านั้น ระยะทาง นำคุณไป ยังจุดต่อไปบนเส้นทางเมื่อคุณอยู่ภายในระยะทางที่ถูก กำหนดไว้ของจุดปัจจุบันของคุณ

**ล๊อคบนถนน:** ล็อครูปสามเหลี่ยมสีฟ้า ซึ่งแสดงตำแหน่งของ คุณบนแผนที่ ไปยังถนนที่ใกล้ที่สุด

# **Profiles**

Profiles เป็นการเก็บของการตั้งค่าต่าง ๆ ที่ทำให้เหมาะกับ อุปกรณ์ของคุณที่สุดโดยขึ้นอยู่ว่าคุณกำลังใช้งานอย่างใด ตัวอย่างเช่น การตั้งค่าและมุมมองต่าง ๆ แตกต่างไปเมื่อคุณใช้ อุปกรณ์สำหรับการล่าสัตว์จากเมื่อการทำ geocaching เมื่อคุณกำลังใช้ profile และเปลี่ยนการตั้งค่า เช่นช่องข้อมูล หรือหน่วยของการวัด การเปลี่ยนแปลงจะถูกบันทึกโดย อัดโนมัติเป็นส่วนหนึ่งของ profile

#### การสร้าง Profile ที่กำหนดเอง

คุณสามารถปรับแต่งการตั้งค่าและช่องข้อมูลของคุณสำหรับ กิจกรรมหรือการเดินทางโดยเฉพาะได้

- 1 เลือก **ติดตั้ง > Profiles > สร้าง Profile ใหม่ > OK**
- 2 ปรับแต่งการตั้งค่าและช่องข้อมูลของคุณ

# การแก้ไขชื่อ Profile

- 1 เลือก **ติดตั้ง > Profiles**
- **2** เลือก profile
- 3 เลือก **แก้ไขชื่อ**
- 4 ป้อนชื่อใหม่

#### การลบ Profile

หมายเหตุ: ก่อนที่คุณสามารถ profile ที่ใช้งานอยู่ คุณต้อง เลือกเปิดใช้งาน profile ที่แดกต่างก่อน คุณไม่สามารถลบ profile ที่กำลังใช้งานอยู่ได้

- 1 เลือก **ตั้งค่า > Profiles**
- **2** เลือก profile
- **3** เลือก **ลบ**

# ข้อมูลอุปกรณ์

# การอัปเดตผลิตภัณ*ฑ*์

ดิดตั้ง Garmin Express (*Garmin.co.th/express*) บน คอมพิวเตอร์ของคุณ คุณสามารถติดตั้งแอป Garmin Explore เพื่ออัปโหลด waypoints, เส้นทาง, การติดตาม, และกิจกรรม ต่าง ๆ บนสมาร์ทโฟนของคุณ

Garmin Express ช่วยให้เข้าถึงบริการเหล่านี้ได้ง่ายสำหรับ อุปกรณ์ Garmin:

- การอัปเดตซอฟต์แวร์
- การอัปเดตแผนที่
- การลงทะเบียนผลิตภัณฑ์

#### การตั้งค่า Garmin Express

- 1 เชื่อมต่ออุปกรณ์เข้ากับคอมพิวเตอร์ของคุณโดยใช้สาย USB
- 2 ไปที่ Garmin.co.th/express
- 3 ทำตามคำแนะนำบนหน้าจอ

#### การลงทะเบียนอุปกรณ์ของคุณ

ช่วยให้เราสนับสนุนคุณได้ดียิ่งขึ้นด้วยการลงทะเบียนทาง ออนไลน์ของเราให้เสร็จสมบูรณ์วันนี้ เก็บใบเสร็จรับเงิน ตันฉบับหรือสำเนาไว้ในที่ปลอดภัย

- 1 ไปที่ Garmin.co.th/express
- 2 ลงชื่อเข้าใช้บัญชี Garmin

# การดูกฎระเบียบและข้อมูลการปฏิบัติตามของ E-label

ฉลากสำหรับอุปกรณ์นี้ได้รับการจัดหาทางอิเล็กทรอนิกส์ e-label อาจให้ข้อมูลกฎระเบียบ เช่น หมายเลขประจำตัวที่ได้ รับจาก FCC หรือเครื่องหมายการปฏิบัติตามต่าง ๆ ของท้องถิ่น รวมทั้งข้อมูลผลิตภัณฑ์และการอนุญาตต่าง ๆ ที่เกี่ยวข้อง

- 1 เลือก **ติดตั้ง**
- 2 เลือก เกี่ยวกับ

# การติด Carabiner คลิป

1 วาง carabiner คลิป 🕕 ในช่องบนสันยึด 2 ของอุปกรณ์

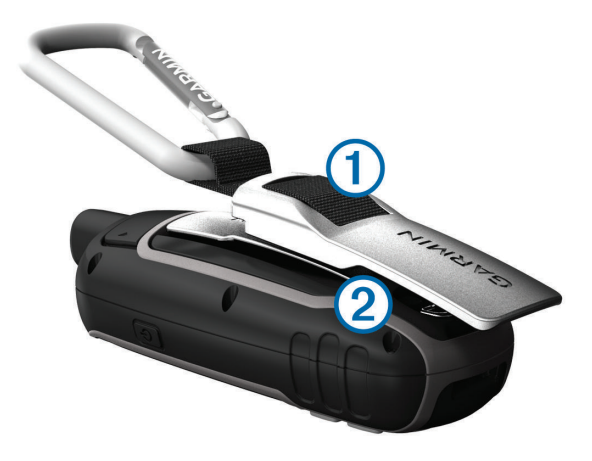

2 เลื่อนคลิปหนีบ carabiner ขึ้นจนล็อคเข้าที่

#### การถอดคลิปหนีบ Carabiner

ยกส่วนท้ายของคลิปหนีบ carabiner ขึ้น และเลื่อนสาย คล้อง carabiner ออกจากสันที่ยึด

# การติดตั้งสายรัดข้อมือ

1 สอดห่วงของสายรัดข้อมือผ่านช่องว่างในอุปกรณ์

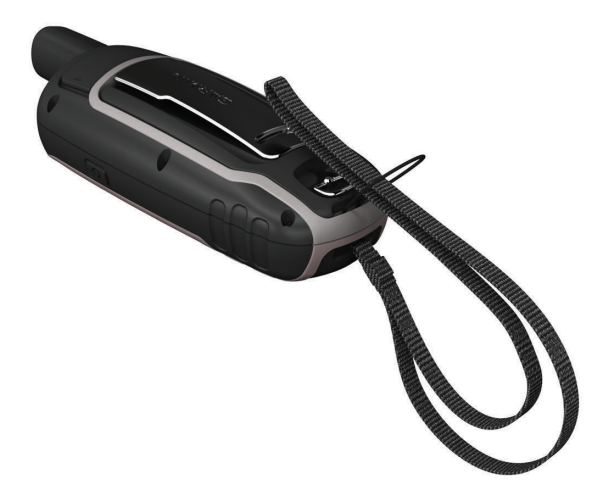

2 ร้อยปลายอีกข้างหนึ่งของสายผ่านห่วงและดึงให้แน่น

# การดูแลอุปกรณ์

#### ข้อสังเกต

หลีกเลี่ยงการใช้สารเคมีทำความสะอาด, ตัวทำละลาย, และ สารกำจัดแมลงที่สามารถทำความเสียหายต่อส่วนประกอบ และพื้นผิวที่เป็นพลาสติกได้

อย่าเก็บอุปกรณ์ในที่ที่มีอุณหภูมิสูงเกินไปเป็นเวลานานเพราะ อาจทำให้เกิดความเสียหายถาวรได้

้อุปกรณ์กันน้ำได้ตามมาตรฐาน IEC Standard 60529 IPX7 โดยสามารถทนการจมในน้ำลึก 1 เมตรได้นาน 30 นาที การ จมเป็นเวลานานสามารถเป็นดันเหตุที่สร้างความเสียหายให้ กับอุปกรณ์ได้ หลังการจมน้ำ ควรเช็ดให้แห้งและเป่าลมจน อุปกรณ์แห้งสนิทก่อนการใช้งานหรือการชาร์จไฟ

ให้ล้างอุปกรณ์ด้วยน้ำสะอาดหลังจากที่มีการสัมผัสกับสภาพ แวดล้อมที่มีคลอรีน หรือน้ำเค็ม

#### การทำความสะอาดอุปกรณ์

#### ข้อสังเกต

แม้เหงื่อหรือความชื้นเพียงเล็กน้อยก็สามารถทำให้เกิดการ กัดกร่อนของหน้าสัมผัสไฟฟ้าเมื่อเชื่อมต่อกับที่ชาร์จอยู่

การกัดกร่อนสามารถกีดขวางการชาร์จและการถ่ายโอนข้อมูล ได้

- 1 เช็ดอุปกรณ์โดยใช้ผ้าชุบด้วยสารละลายผงซักฟอกอย่าง อ่อน
- 2 เช็ดให้แห้ง

หลังการทำความสะอาด ปล่อยให้อุปกรณ์แห้งสนิท

#### การจัดการข้อมูล

คุณสามารถจัดเก็บไฟล์บนอุปกรณ์ของคุณ อุปกรณ์มีการ์ด หน่วยความจำเพื่อเพิ่มเนื้อที่เก็บข้อมูลเพิ่มเติม

หม**ายเหตุ:** อุปกรณ์รองรับ Windows 7 ขึ้นไป และ Mac OS 10.4 หรือรุ่นใหม่กว่า

#### ประเภทของไฟล์

อุปกรณ์ handheld รองรับประเภทไฟล์ต่อไปนี้

- ไฟล์จาก BaseCamp หรือ HomePort ไปที่ *Garmin. com/trip\_planning*
- ไฟล์การติดตามแบบ GPX
- ไฟล์ geocache แบบ GPX ไปที่ Garmin.com/ geocache
- ไฟล์ geocache แบบ GGZ ไปที่ Garmin.com/ geocache
- ไฟล์ภาพแบบ JPEG
- ไฟล์ custom POI แบบ GPI จาก Garmin POI Loader ไปที่ Garmin.com/products/poiloader

#### การติดตั้งการ์ดหน่วยความจำ

#### 🛕 คำเตือน

ห้ามใช้วัตถุแหลมคมถอดแบตเตอรี่แบบผู้ใช้เปลี่ยนได้เอง

คุณสามารถติดตั้งการ์ดหน่วยความจำ microSD ได้มากถึง 32 GB ในอุปกรณ์ handheld เพื่อเพิ่มเนื้อที่เก็บข้อมูลหรือแผนที่ ที่ถูกโหลดไว้แล้วล่วงหน้า

- 1 บิด D-ring ทวนเข็มนาฬึกา และดึงขึ้นเพื่อถอดฝาครอบ
- 2 ถอดแบตเตอรื่ออก
- 3 เลื่อนที่ใส่การ์ด 🛈 ไปที่ 🗎 และยกขึ้น
- 4 วางการ์ดหน่วยความจำโดยให้หน้าสัมผัสสีทองคว่ำลง

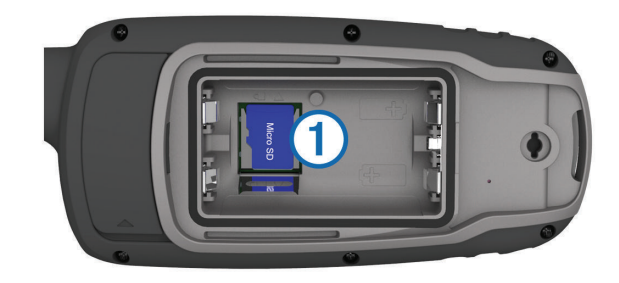

- 5 ปิดช่องใส่การ์ด
- 6 เลื่อนช่องใส่การ์ดไปที่ 🗎 เพื่อล็อก
- 7 ใส่แบตเตอรี่กลับคืนและปิดฝาครอบ

#### การเชื่อมต่ออุปกรณ์กับคอมพิวเตอร์ของคุณ

#### ข้อสังเกต

เพื่อป้องกันการสึกหรอ ให้เช็ดพอร์ด USB, ฝาครอบกันอากาศ , และพื้นที่โดยรอบให้แห้งสนิทก่อนการชาร์จหรือการเชื่อมต่อ กับคอมพิวเตอร์

ก่อนที่คุณสามารถใช้งานอุปกรณ์ของคุณในขณะที่ถูกเชื่อมต่อ กับเครื่องคอมพิวเตอร์ คุณต้องใส่แบตเตอรี่ก่อน พอร์ต USB ของคอมพิวเตอร์อาจไม่จ่ายไฟให้เพียงพอเพื่อใช้งานอุปกรณ์ ได้

- 1 ดึงฝาปิดกันสภาพอากาศจากพอร์ต mini-USB
- 2 เสียบปลายขนาดเล็กของสาย USB เข้ากับพอร์ต mini-USB
- **3** เสียบปลายด้านใหญ่ของสาย USB เข้ากับพอร์ต USB ของคอมพิวเตอร์

บน คอมพิวเตอร์แบบ Windows อุปกรณ์จะปรากฏเป็น ไดรฟ์ที่ถอดออกได้หรืออุปกรณ์แบบพกพา และการ์ด หน่วยความจำอาจปรากฏเป็นไดรฟ์ที่สองที่ถอดออกได้ บนคอมพิวเตอร์แบบ Mac อุปกรณ์และการ์ดหน่วยความ จำปรากฏเป็น mounted volumes

#### การถ่ายโอนไฟล์ไปยังอุปกรณ์ของคุณ

1 เชื่อมต่ออุปกรณ์กับคอมพิวเตอร์ของคุณ

บน คอมพิวเตอร์แบบ Windows อุปกรณ์จะปรากฏเป็น ไดรฟ์ที่ถอดออกได้หรืออุปกรณ์แบบพกพา และการ์ด หน่วยความจำอาจปรากฏเป็นไดรฟ์ที่สองที่ถอดออกได้ บนคอมพิวเตอร์แบบ Mac อุปกรณ์และการ์ดหน่วยความ จำปรากฏเป็น mounted volumes

หมายเหตุ: คอมพิวเตอร์บางเครื่องที่มีหลายไดรฟ์เครือ ข่ายอาจไม่แสดงไดรฟ์อุปกรณ์ได้อย่างถูกต้อง ดูเอกสาร ระบบปฏิบัติการของคุณเพื่อเรียนรู้ว่าจะขับตามเส้นทาง แผนที่อย่างไร

- 2 บนคอมพิวเตอร์ของคุณ เปิดไฟล์เบราว์เซอร์
- 3 เลือกไฟล์
- 4 เลือก แก้ไข > คัดลอก
- 5 เปิดอุปกรณ์แบบพกพา, ไดรฟ์, หรือวอลลุ่มสำหรับอุปกรณ์ หรือการ์ดหน่วยความจำ
- 6 เรียกดูโฟลเดอร์
- 7 เลือก **แก้ไข** > วาง

ไฟล์ปรากฏในรายการของไฟล์ในหน่วยความจำอุปกรณ์ หรือบนการ์ดหน่วยความจำ

#### การลบไฟล์

#### ข้อสังเกต

ห้ามลบไฟล์ที่คุณไม่ทราบวัตถุประสงค์การใช้งาน หน่วยความ จำในอุปกรณ์ของคุณมีไฟล์ระบบที่สำคัญซึ่งไม่ควรถูกลบทิ้ง

- 1 เปิด Garmin ไดรฟ์หรือวอลลุ่ม
- 2 หากจำเป็น เปิดโฟลเดอร์หรือวอลลุ่ม
- 3 เลือกไฟ**ล**์
- 4 กดปุ่ม ลบ บนแป้นพิมพ์ของคุณ

หมายเหตุ: หากคุณกำลังใช้คอมพิวเตอร์ Apple คุณต้อง ลบไฟล์ในโฟลเดอร์ Trash ทั้งหมดเพื่อลบไฟล์ได้อย่าง สมบูรณ์

#### การถอดสาย USB

หากอุปกรณ์ของคุณเชื่อมต่อกับคอมพิวเตอร์ของคุณเป็นไดรฟ์ หรือวอลลุ่มที่ถอดได้ คุณต้องตัดการเชื่อมต่ออุปกรณ์ของคุณ จากคอมพิวเตอร์ของคุณอย่างปลอดภัยเพื่อหลีกเลี่ยงการสูญ เสียข้อมูล หากอุปกรณ์ของคุณที่ถูกเชื่อมต่อกับ Windows คอมพิวเตอร์เป็นอุปกรณ์แบบพกพา ก็ไม่จำเป็นต้องตัดการ เชื่อมต่ออย่างปลอดภัย

- 1 ดำเนินการให้เสร็จสิ้น:
  - สำหรับคอมพิวเตอร์ Windows เลือกไอคอน Safely Remove Hardware ใน system tray และเลือก อุปกรณ์ของคุณ
  - สำหรับคอมพิวเตอร์ Apple เลือกอุปกรณ์ และเลือก
     File > Eject
- 2 ถอดสายจากคอมพิวเตอร์ของคุณ

#### ข้อมูลจำเพาะ

#### ข้อสังเกต

ค่าระยะเวลาในการใช้งานแบตเตอรี่ภายใต้เงื่อนไขห้องปฏิบัติ การของ Garmin ระยะเวลาในการใช้งานของแบตเตอรี่ขึ้น อยู่กับการใช้งานคุณสมบัติที่ถูกเปิดใช้งานบนอุปกรณ์ของ คุณและปัจจัยด้านสิ่งแวดล้อมต่าง ๆ เช่น การติดตามกิจกรรม , อัตราการเด้นหัวใจที่จากข้อมือ, ความถี่ในการแจ้งเตือนสมา ร์ทโฟน, สถานะ GPS, เซ็นเซอร์ในตัวอุปกรณ์, และเซ็นเซอร์ ที่เชื่อมต่อต่าง ๆ

| ประเภทแบดเตอรี่                  | แบดเดอรี่ AA สองก้อน (1.5 V<br>หรือต่ำกว่า อัลคาไลน์, NiMH,<br>หรือลิเธียม) |  |
|----------------------------------|-----------------------------------------------------------------------------|--|
| ระยะเวลาในการใช้งาน<br>แบตเดอรี่ | นานสูงสุด 16 ชม.                                                            |  |
| ระดับการกันน้ำ                   | IEC 60529 IPX71                                                             |  |
| อุณหภูมิขณะทำงาน                 | จาก -20º ถึง 50ºซ.<br>(จาก -4º ถึง 122ºฟ.)                                  |  |
| อุณหภูมิการชาร์จ                 | จาก 0º ถึง 40ºซ.<br>(จาก 32º ถึง 104ºฟ.)                                    |  |
| ระยะปลอดภัยของเข็มทิศ            | 17.5 ซม. (7 ນິ້ວ)                                                           |  |

<sup>า</sup>อุปกรณ์ทนต่อการสัมผัสถูกน้ำได้ลึกถึง 1 ม.ได้นานถึง 30 นาที สำหรับข้อมูล เพิ่มเดิม ไปที่ *Garmin.co.th/legal/waterrating* 

# ภาคผนวก

#### ฝ่ายสนับสนุนของ Garmin

ไปที่ *support.Garmin.com/th-TH* สำหรับความช่วยเหลือ และข้อมูลต่างๆ เช่น คู่มือผลิตภัณฑ์ คำถามที่พบบ่อย วิดีโอ และการสนับสนุนลูกค้า

#### การเปิด Backlight

เลือกปุ่มใด ๆ เพื่อเปิด backlight

ไฟ Backlight เปิดอัตโนมัติเมื่อการแจ้งเดือนและข้อความ ต่าง ๆ ปรากฏ

# อุปกรณ์เสริมต่าง ๆ

อุปกรณ์เสริมต่าง ๆ เช่นที่ยึด, แผนที่, อุปกรณ์เสริมฟิตเนส, และอะไหล่ มีให้บริการที่ *Garmin.co.th/buy* หรือจากผู้แทน จำหน่าย Garmin ของคุณ

#### tempe

tempe คือเซ็นเซอร์วัดอุณหภูมิไร้สาย ANT+ คุณสามารถติด เซ็นเซอร์กับสายรัดหรือห่วงที่มั่นคงในที่ซึ่งสัมผัสกับอากาศ โดยรอบได้ ทำให้ได้แหล่งข้อมูลอุณหภูมิที่แม่นยำสม่ำเสมอ คุณต้องจับคู่ tempe กับอุปกรณ์ของคุณเพื่อแสดงข้อมูล อุณหภูมิจาก tempe

#### การจับคู่กับเซ็นเชอร์ ANT+ ของคุณ

ก่อนที่คุณสามารถจับคู่ คุณต้องสวมเครื่องวัดอัตราการเต้น หัวใจหรือติดตั้งเซ็นเซอร์ก่อน

การจับคู่คือการเชื่อมต่อของเซ็นเซอร์ไร้สาย ANT+ ตัวอย่าง เช่น การเชื่อมต่อเครื่องวัดอัตราการเด้นหัวใจกับอุปกรณ์ของ คุณ

- นำอุปกรณ์เข้ามาภายใน 3 ม. (10 ฟุต) ของเซ็นเซอร์
   หมายเหตุ: อยู่ห่าง 10 เมตร (30 ฟุต) จากเซ็นเซอร์
   ANT+ อื่น ๆ ขณะกำลังจับคู่
- 2 จากที่จัดเก็บแอป เลือก **ตั้งค่า** > **เซ็นเซอร์ ANT**
- 3 เลือกเซ็นเซอร์ของคุณ
- 4 เลือก ดันหาใหม่ เมื่อเซนเซอร์ถูกจับคู่กับอุปกรณ์ของคุณแล้ว สถานะ เซนเซอร์จะเปลี่ยนจากกำลังคันหาเป็นเชื่อมต่อแล้ว

#### ข้อแนะนำสำหรับการจับคู่อุปกรณ์เสริม ANT+ กับ อุปกรณ์ Garmin ของคุณ

- ตรวจสอบว่าอุปกรณ์เสริม ANT+ รองรับอุปกรณ์ Garmin ของคุณ
- ก่อนที่คุณจับคู่อุปกรณ์เสริม ANT+ กับอุปกรณ์ Garmin ของคุณ, เคลื่อนออกห่าง 10 ม. (33 ฟุต) จากอุปกรณ์เสริม ANT+ อื่น ๆ ก่อน
- นำอุปกรณ์ Garmin เข้ามาอยู่ภายในระยะ 3 ม. (10 ฟุต) ของอุปกรณ์เสริม ANT+
- หลังจากที่คุณจับคู่ครั้งแรกแล้ว อุปกรณ์ Garmin ของคุณ จดจำอุปกรณ์เสริม ANT + โดยอัตโนมัติในแต่ละครั้งที่ถูก เปิดใช้งาน กระบวนการนี้เกิดขึ้นโดยอัตโนมัติเมื่อคุณเปิด อุปกรณ์ Garmin และใช้เวลาเพียงไม่กี่วินาทีเมื่ออุปกรณ์ เสริมถูกเปิดใช้งานและทำงานได้อย่างถูกต้อง
- เมื่อถูกจับคู่แล้ว อุปกรณ์ Garmin ของคุณได้รับข้อมูลจาก อุปกรณ์เสริมของคุณเท่านั้น และคุณสามารถเข้าไปใกล้

อุปกรณ์เสริมอื่น ๆ ได้

# การแก้ไขปัญหา

# การรีสตาร์ทอุปกรณ์

หากอุปกรณ์หยุดการตอบสนอง, คุณอาจต้องทำการรีเซ็ตซึ่ง ไม่ได้ลบข้อมูลหรือการตั้งค่าใด ๆ ของคุณ

- 1 ถอดแบตเตอรื่ออก
- 2 ใส่แบตเตอรี่กลับเข้าไปใหม่
- 3 กดค้าง 🖰

# การดูข้อมูลอุปกรณ์

คุณสามารถดู unit ID, เวอร์ชั่นซอฟต์แวร์, ข้อมูลกฎระเบียบ, และข้อตกลงการอนุญาตใช้สิทธิ์ได้

เลือก **ตั้งค่า > เกี่ยวกับ** 

# การกลับไปใช้การตั้งค่าเริ่มต้นทั้งหมด

คุณสามารถรีเซ็ตการตั้งค่าทั้งหมดกลับไปเป็นค่าเริ่มต้นที่ตั้ง มาจากโรงงานได้

เลือก ตั้งค่า > ใช้ค่าโรงงาน > ใช้ค่าโรงงานทั้งหมด > ใช่

# support.Garmin.com/th-TH

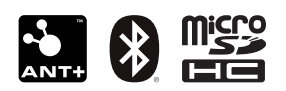

March 2021 190-02751-2F\_0A